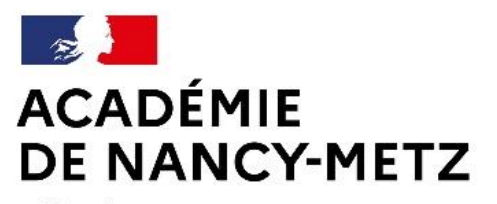

Liberté Égalité Fraternité Direction des services départementaux de l'éducation nationale des Vosges

### FAIRE UNE DEMANDE DE MUTATION INTRADEPARTEMENTALE DANS MVT1D - ENSEIGNANTS DU 1<sup>er</sup> DEGRE

### Les participants aux mouvements

| Je suis participant obligatoire                                                                                                    | Je suis participant non obligatoire                                                                                                    |
|----------------------------------------------------------------------------------------------------|----------------------------------------------------------------------------------------------------|
| Je suis un enseignant stagiaire, sans<br>affectation, en réintégration ou sur un<br>poste à titre provisoire, je fais l'objet d'une<br>mesure de carte à la rentrée 2024 et je<br>dois participer au mouvement | Je suis un enseignant affecté à titre définitif<br>sur un poste et je souhaite participer au<br>mouvement. Si je n'obtiens pas satisfaction<br>au mouvement, je reste titulaire de mon<br>poste |

## 1<sup>ères</sup> étapes pour effectuer une demande de mutation

Vous devez saisir vos vœux du mercredi 03 avril 2024 à 12h00 au mercredi 17 avril 2024 à 12h00.

Vous devez vous connecter sur : <u>https://partage.ac-nancy-metz.fr</u> - saisir votre « identifiant » et votre mot de passe :

> cliquez sur l'onglet « gestion des personnels », puis sur « I-prof enseignant » dans la partie I-Profassistant carrière.

> cliquez sur le bouton « les services » puis sur le lien « siam » pour accéder à l'application SIAM premier degré puis sur phase intra départementale.

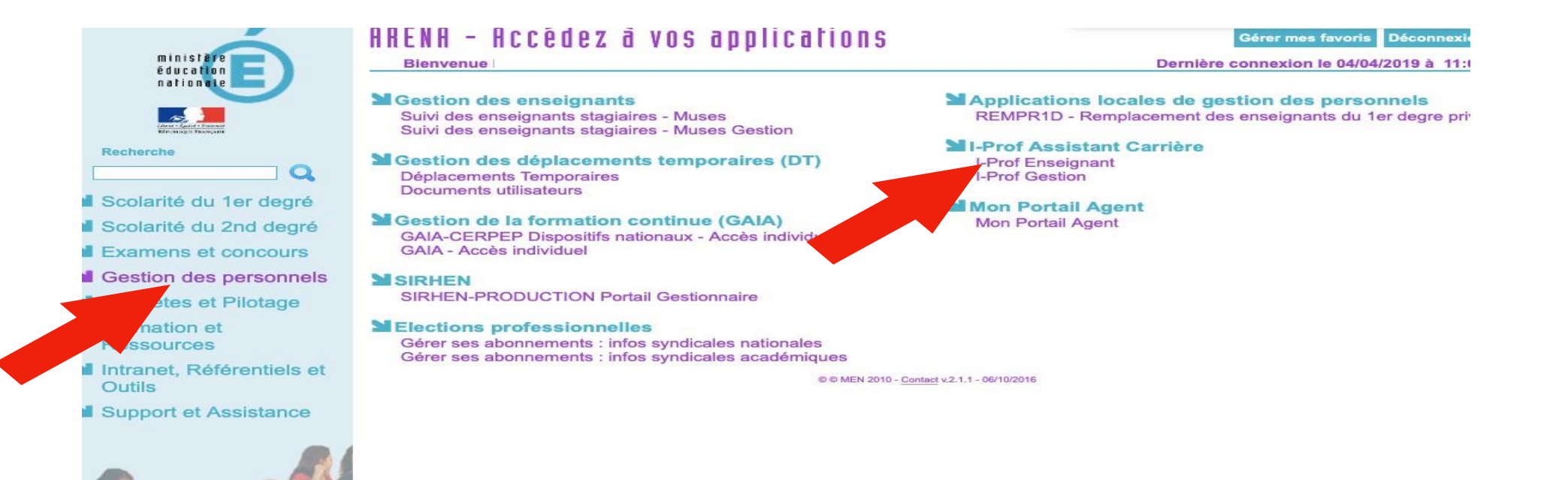

|                  | Plusieurs services internet peuvent vous etre utiles pour gerer vôtre carrière :                                                                            |
|------------------|----------------------------------------------------------------------------------------------------|
| Votre Courrier   |                                                                                                    |
| Votre Dossier    | Utilisez SIAM pour deposer votre demande de mutation inter-academique et/ou intra-academique et suivre votre deman<br>psychet fue du second degré).         |
|                  | vice des demandes de promotion de grade n'est pas encore ouvert                                                                                             |
| Vos Perspectives | Vous ne remplissez pas les conditions, pour l'année en cours, pour participer aux campagnes d'avancement :<br>- Hors Classe des professeurs des écoles      |
|                  | Classe Exceptionnelle des professeurs des écoles.                                                                                                    |
| Votre CV         | - Echelon spécial de la Classe Exceptionnelle des professeurs des écoles.                                                                                   |
| Les Services     | >> Le service SIAP n'est pas accessible pour saisir vos demandes de promotion de corps.                                                                     |
|                  | Utilisez SIAE pour gérer vos rendez-vous de carrière                                                                                                    |
| Les Guides       | Consulter le guide et la notice aux rendez-vous de carriÃ"re                                                                                                |
| 11-Prof V4       | Candidater pour l'inscription sur la liste d'aptitude d'accĂ's au corps des personnels de direction et au corps des Ins                                     |
|                  | Utilisez SIAC pour vous inscrire aux concours qui vous intéressent et consulter vos résultats (concours de recrutement ex<br>degré, du public et du privé). |
|                  | Utilisez GAIA pour consulter le plan académique de formation et le calendrier des formations.                                                               |

Utilisez SIAT pour saisir votre demande de mutation dans les COM.

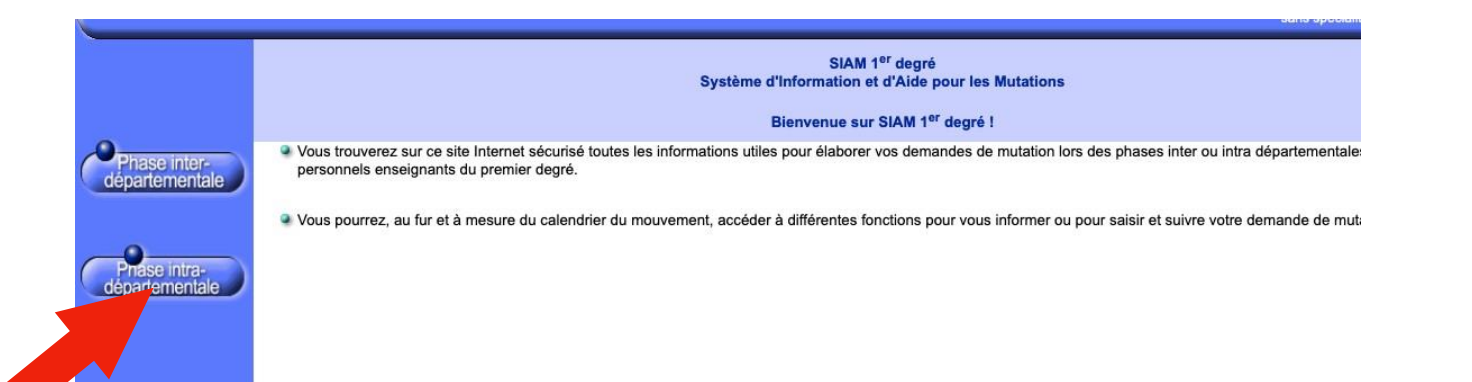

Pour naviguer et sortir des services, il faut obligatoirement utiliser les : « retour », « quitter », « déconnexion ».

Le candidat peut : consulter les postes et la circulaire départementale.

Le candidat devra créer une demande de mutation pendant la campagne de saisie des vœux.

A la fin de la campagne de saisie (après le 17 avril 2024 à 12h00), une confirmation de la demande de mutation est adressée au candidat, dans un délai de 15 jours, dans sa boîte aux lettres I-Prof.

Pendant la période d'ouverture du serveur, toute modification ou annulation peut être effectuée. Passé ce délai, aucune connexion n'est possible.

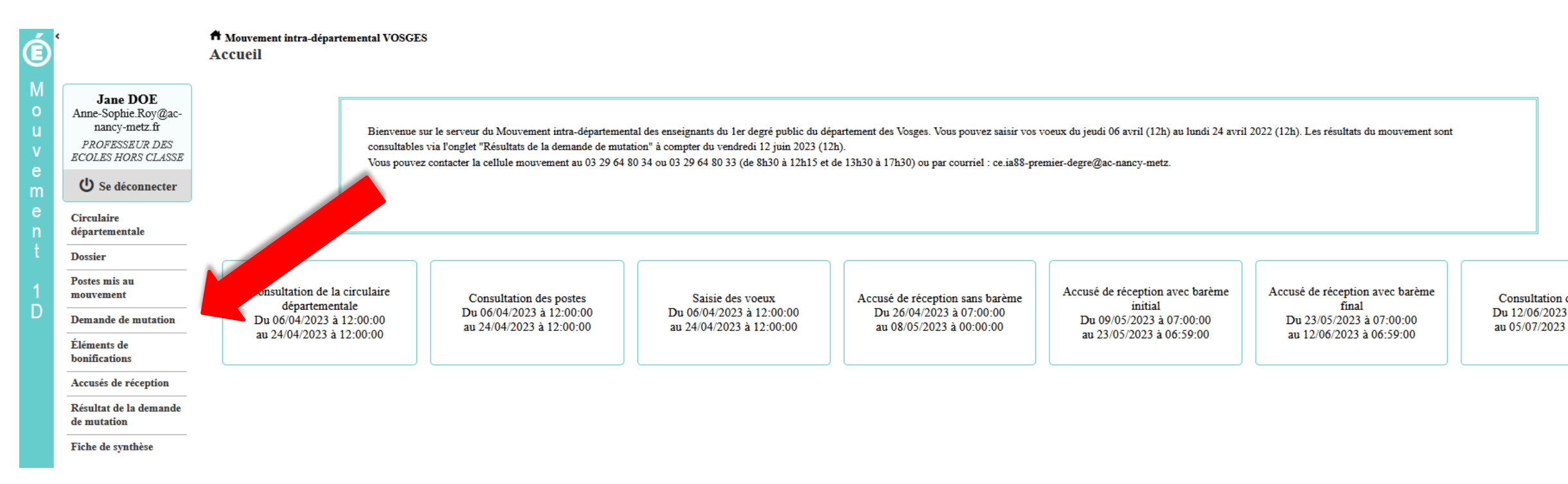

#### Vous arrivez sur l'écran MVT1D.Cliquez sur « demande de mutation ».

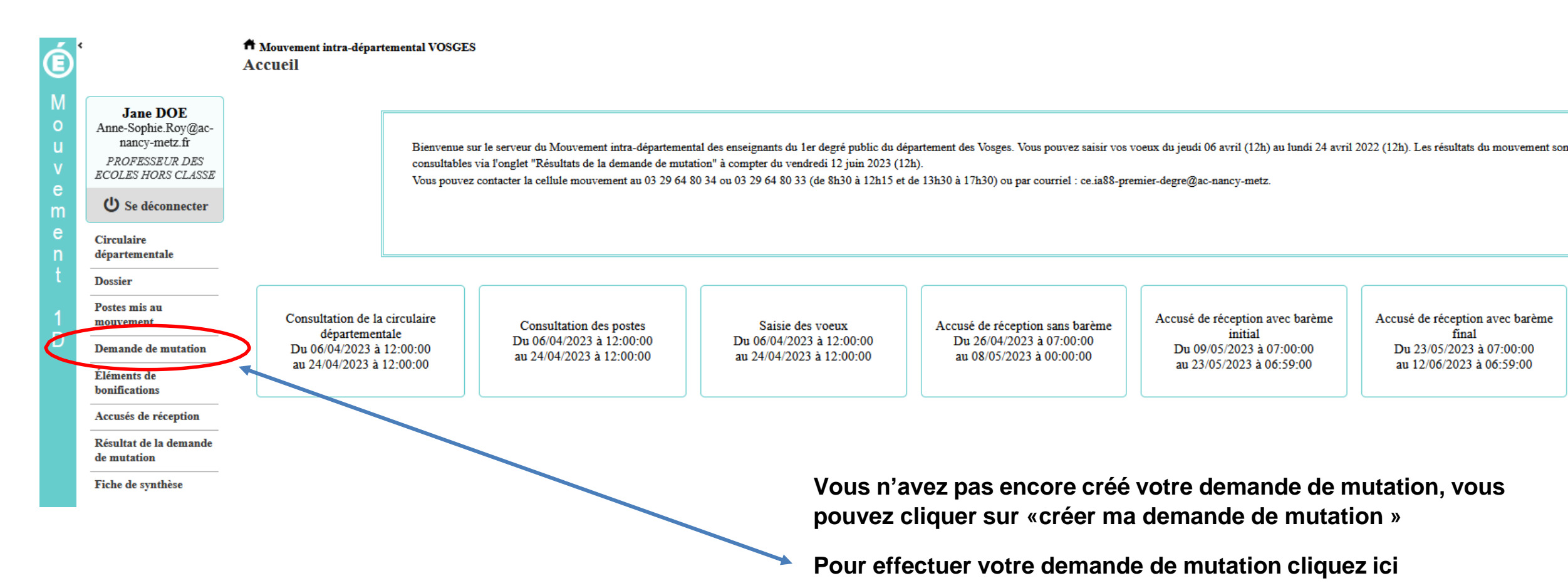

#### La saisie d'un vœu

#### Pour saisir un vœu, cliquez sur « ajouter un vœu »

|             | 1                                                |                                                                                                    |
|-------------|--------------------------------------------------|----------------------------------------------------------------------------------------------------|
| é           | ¢                                                | A Mouvement intra-départemental VOSGES<br>Demande de mutation                                                                                                    |
| М<br>о<br>и | Jane DOE<br>Anne-Sophie Roy@ac-<br>nancy-metz.fr | Cet écran vous permet de créer, consulter, modifier et/ou supprimer votre demande de mutation. Attention, votre demande est validée à l'ajout de chaque vœu. Pour annuler votre demande, il faut la supprimer.                                                                                                    |
| v<br>e<br>m | PROFESSEUR DES<br>ECOLES HORS CLASSE             | Attention, votre demande est incomplète en l'état. Vous serez affecté(e) à titre définitif sur un poste resté vacant dans le département :<br>- En cas d'absence de saisie de vœux,<br>- En cas de non-respect du nombre minimum de vœux groupes « Mobilité obligatoire » si vos vœux saisis ne sont pas satisfaits. |
| e<br>n      | Circulaire<br>départementale                     | Votre demande                                                                                                    |
| t           | Dossier                                          | Votre demande a été enregistrée le : $10/03/2023$ à 11 h 20.<br>Demière mise à jour le : $10/03/2023$ à 11 h 20.                                                                                                    |
| 1           | Postes mis au<br>mouvement                       | État de la demande : Incomplète - En tant que participant obligatoire au mouvement intra-départemental, cous devez formuler au moins 3 vœu(x) groupe(s) « Mobilité obligatoire » afin de compléter votre demande.                                                                                                    |
| D           | Demande de mutation                              | Supprimer votre demande                                                                                                    |
|             | Éléments de<br>bonifications                     | Votre demande n'est pas liée à celle d'un autre agent.<br>Message d'alerte à destination des candidats qui doivent                                                                                                    |
|             | Accusés de réception                             | Lier votre demande effectuer une saisie obligatoire et dont la saisie n'est pas                                                                                                    |
|             | Résultat de la demande de mutation               | Vœux composant votre demande                                                                                                    |
|             | Fiche de synthèse                                | Rang Type de vœu N° du poste ou du Libellé du poste ou du groupe Type de groupe Nature de support Spécialité / Nb classes Quotité Entier/fractionné Vœu lié Rang lié Liaise                                                                                                    |
|             |                                                  | Vous n'avez saisi aucun vœu.                                                                                                    |
|             | (                                                | Ajouter un vœu Supprimer la sélection Réordonner les postes du groupe                                                                                                    |

#### Demande de mutation dans le cadre d'une mobilité obligatoire

Vœux groupe

Si vous êtes participant obligatoire au mouvement, vous devez formuler 3 vœux groupe « MOB » (mobilité obligatoire) dans la liste de postes proposés ci-dessous :

| Í      | ¢                       | Mouvement intra-dépa<br>Gestion des poste | rtemental VOSGES<br>8 du département V | OSGES                     |                                    |                      |                  |                           |                           |                     |
|--------|-------------------------|-------------------------------------------|----------------------------------------|---------------------------|------------------------------------|----------------------|------------------|---------------------------|---------------------------|---------------------|
| M<br>o | Gestionnaire<br>VOSGES  | Cette fonctionnalité s                    | sera accessible après le j             | premier chargement des po | ostes et agents pour la campagne.  |                      |                  |                           |                           |                     |
| u<br>v | U Se déconnecter        | Gestion des postes                        | Gestion des groupes postes             |                           |                                    |                      |                  |                           |                           |                     |
| е      | Paramétrage des         |                                           |                                        |                           | 1 - 16 sur 16 🛛 🖂 🤜                | 1 >> >1              |                  |                           | 🕞 Export CSV intégral   📑 | Export CSV filtré   |
| m      | chargements             | Numéro du grou                            | ıpe ≎Code                              | \$ Type                   | ↓ Libellé ↓                        | Mobilité obligatoire | Mis au mouvement | Commune de référence 🗘    | Dernière modification     | Nombre de           |
| e      | Échanges<br>MUTID/ACAPE |                                           |                                        |                           |                                    | Oui 🔻                | Tous 💌           |                           | \$                        | postes 🗘            |
| n<br>t | Calendrier national     | 8972                                      | <u>389_1</u>                           | Autre (Manuel)            | (ENS - ZNO) Enseignts - ZNordOues  | t Oui                | 🕑 Oui            |                           | 21/03/2022                | <u>102</u>          |
|        | 01-11-                  | 8973                                      | 389                                    | 02 Autre (Manuel)         | (ENS - ZUO) Enseignts - ZSudOuest  | Oui                  | 🕗 Oui            |                           | 21/03/2022                | <u>82</u>           |
| 1      | départemental           | 8974                                      | <u>389_1</u>                           | 03 Autre (Manuel)         | (ENS _ ZNE) Enseignis _ ZNord Est  | Exemple de t         | trois∾vœux       | obligatoires sur la liste | des 216 vœu               | <b>X</b> <u>191</u> |
| Ď      |                         | 8975                                      | <u>389_1</u>                           | 00 Autre (Manuel)         | (ENS - ZSE) Enseignts - Z Sud Est  | obligatotres         | nronasés         | •                         | 28/03/2022                | <u>136</u>          |
|        | départemental           | 8976                                      | <u>391_1</u>                           | 01 Autre (Manuel)         | (ASH - ZNO) ASH - ZNordOuest       |                      |                  |                           | 18/03/2022                | <u>18</u>           |
|        | Paramétrago dos         | 8977                                      | <u>391_1</u>                           | 02 Autre (Manuel)         | (ASH - ZUO) ASH - ZSudOuest        | Oui                  | 🥝 Oui            |                           | 18/03/2022                | <u>11</u>           |
|        | accusés de réception    | 8978                                      | <u>391_1</u>                           | Autre (Manuel)            | (ASH - ZNE) ASH - ZNord Est        | Oui                  | 🕗 Oui            |                           | 18/03/2022                | <u>32</u>           |
|        | Liste des agents        | 8979                                      | <u>391_1</u>                           | .00 Autre (Manuel)        | (ASH - ZSE) ASH - Z Sud Est        | Oui                  | 🥝 Oui            |                           | 18/03/2022                | <u>26</u>           |
|        |                         | 8980                                      | <u>392_1</u>                           | .01 Autre (Manuel)        | (DIR_2 - ZNO) Dir. 2-7 - ZNordOues | t Oui                | 🕗 Oui            |                           | 18/03/2022                | <u>21</u>           |
|        | Postes                  | 8981                                      | <u>392_1</u>                           | .02 Autre (Manuel)        | (DIR_2 - ZUO) Dir. 2-7 - ZSudOuest | Oui                  | 🕗 Oui            |                           | 18/03/2022                | <u>32</u>           |
|        | Liste des accusés de    | 8982                                      | <u>392_1</u>                           | 03 Autre (Manuel)         | (DIR_2 - ZNE) Dir. 2-7 - ZNord Est | Oui                  | 🕗 Oui            |                           | 18/03/2022                | 55                  |
|        |                         | 8983                                      | <u>392_1</u>                           | 00 Autre (Manuel)         | (DIR_2 - ZSE) Dir. 2-7 - Z Sud Est | Oui                  | 🕗 Oui            |                           | 18/03/2022                | <u>45</u>           |
|        | Simuler Jane Doe        | 25682                                     | <u>390-1</u>                           | 02 Autre (Manuel)         | (Remp - ZSO)Remp - ZSudOuest       | Oui                  | 🕗 Oui            |                           | 29/03/2022                | <u>24</u>           |
|        | Résultats du            | 29404                                     | <u>390-1</u>                           | 00 Autre (Manuel)         | (Remp-ZSE)Remp-ZSudEst             | Oui                  | 🕗 Oui            |                           | 29/03/2022                | <u>45</u>           |
|        | mouvement               | 30177                                     | <u>390-1</u>                           | 01 Autre (Manuel)         | (Remp-ZNO) Remp-ZNordOuest         | Oui                  | 🕗 Oui            |                           | 29/03/2022                | <u>34</u>           |
|        | Barème/Mouvens          | 30185                                     | <u>390-1</u>                           | 03 Autre (Manuel)         | (Remp-ZNE) Remp-ZNordEst           | Oui                  | 🕗 Oui            |                           | 29/03/2022                | <u>68</u>           |
|        |                         |                                           |                                        |                           | 1 - 16 sur 16 🛛 🖂 🤜                | 1 >> >1              |                  |                           | 🕞 Export CSV intégral     | Export CSV filtré   |
|        |                         |                                           |                                        |                           |                                    |                      |                  |                           |                           |                     |

(

#### Puis cliquez sur le groupe MOB obligatoire pour pouvoir effectuer vos vœux

A Mouvement intra-départemental VOSGES

Gestion des postes

Gestion des postes du département VOSGES

Gestion des groupes postes

Cette fonctionnalité sera accessible après le premier chargement des postes et agents pour la campagne.

É

| Paramétrage des                                 | 1 - 16 sur 16 🛛 🖛 🤜 📘 🕨 🔛 |                |                |                                     |                           |                       |                        |                           |                   |  |
|-------------------------------------------------|---------------------------|----------------|----------------|-------------------------------------|---------------------------|-----------------------|------------------------|---------------------------|-------------------|--|
| chargements                                     | Numéro du groupe ≎        | Code \$        | Туре 🗘         | Libellé 🗘                           | Mobilité obligatoire<br>≎ | Mis au mouvement<br>≎ | Commune de référence 🗘 | Dernière modification     | Nombre de         |  |
| Échanges<br>MVT1D/AGAPE                         |                           |                |                |                                     | Oui 🔹                     | Tous                  |                        | \$                        | postes 🗘          |  |
| Calendrier national                             | 8972                      | <u>389_101</u> | Autre (Manuel) | (ENS - ZNO) Enseignts - ZNordOuest  | Oui                       | 🕗 Oui                 |                        | 21/03/2022                | <u>102</u>        |  |
|                                                 | 8973                      | <u>389_102</u> | Autre (Manuel) | (ENS - ZUO) Enseignts - ZSudOuest   | Oui                       | 🕗 Oui                 |                        | 21/03/2022                | <u>82</u>         |  |
| Calendrier<br>départemental                     | 8974                      | <u>389_103</u> | Autre (Manuel) | (ENS - ZNE) Enseignts - ZNord Est   | Oui                       | 🕗 Oui                 |                        | 28/03/2022                | <u>191</u>        |  |
|                                                 | 8975                      | <u>389_100</u> | Autre (Manuel) | (ENS - ZSE) Enseignts - Z Sud Est   | Oui                       | 🕑 Oui                 |                        | 28/03/2022                | <u>136</u>        |  |
| départemental                                   | 8976                      | <u>391_101</u> | Autre (Manuel) | (ASH - ZNO) ASH - ZNordOuest        | Oui                       | 🕑 Oui                 |                        | 18/03/2022                | <u>18</u>         |  |
| Paramétrage des                                 | 8977                      | <u>391_102</u> | Autre (Manuel) | (ASH - ZUO) ASH - ZSudOuest         | Oui                       | 🥝 Oui                 |                        | 18/03/2022                | <u>11</u>         |  |
| accusés de réception                            | 8978                      | <u>391_103</u> | Autre (Manuel) | (ASH - ZNE) ASH - ZNord Est         | Oui                       | 🕑 Oui                 |                        | 18/03/2022                | <u>32</u>         |  |
| Liste des agents                                | 8979                      | <u>391_100</u> | Autre (Manuel) | (ASH - ZSE) ASH - Z Sud Est         | Oui                       | 🕗 Oui                 |                        | 18/03/2022                | <u>26</u>         |  |
| Dester                                          | 8980                      | <u>392_101</u> | Autre (Manuel) | (DIR_2 - ZNO) Dir. 2-7 - ZNordOuest | Oui                       | 🕗 Oui                 |                        | 18/03/2022                | <u>21</u>         |  |
| Postes                                          | 8981                      | <u>392_102</u> | Autre (Manuel) | (DIR_2 - ZUO) Dir. 2-7 - ZSudOuest  | Oui                       | 🕑 Oui                 |                        | 18/03/2022                | <u>32</u>         |  |
| Liste des accusés de<br>réception des candidats | 8982                      | <u>392_103</u> | Autre (Manuel) | (DIR_2 - ZNE) Dir. 2-7 - ZNord Est  | Oui                       | 🕗 Oui                 |                        | 18/03/2022                | <u>55</u>         |  |
|                                                 | 8983                      | <u>392_100</u> | Autre (Manuel) | (DIR_2 - ZSE) Dir. 2-7 - Z Sud Est  | Oui                       | 🕑 Oui                 |                        | 18/03/2022                | <u>45</u>         |  |
| Simuler Jane Doe                                | 25682                     | <u>390-102</u> | Autre (Manuel) | (Remp - ZSO)Remp - ZSudOuest        | Oui                       | 🕑 Oui                 |                        | 29/03/2022                | <u>24</u>         |  |
| Résultats du                                    | 29404                     | <u>390-100</u> | Autre (Manuel) | (Remp-ZSE)Remp-ZSudEst              | Oui                       | 🕑 Oui                 |                        | 29/03/2022                | <u>45</u>         |  |
| mouvement                                       | 30177                     | <u>390-101</u> | Autre (Manuel) | (Remp-ZNO) Remp-ZNordOuest          | Oui                       | 🕑 Oui                 |                        | 29/03/2022                | <u>34</u>         |  |
| Barème/Mouvens                                  | 30185                     | <u>390-103</u> | Autre (Manuel) | (Remp-ZNE) Remp-ZNordEst            | Oui                       | 🕗 Oui                 |                        | 29/03/2022                | <u>68</u>         |  |
|                                                 |                           |                |                | 1 - 16 sur 16 🛛 🖂 🚺 🗍               | ► I                       |                       |                        | 🕞 Export CSV intégral   📑 | Export CSV filtré |  |

Ċ

#### Tous les postes proposés sur la zone sélectionnée apparaissent et sont classés.

| ¢                                            | Ħ Mouvement<br>Détail d'ui      | intra-départer<br>n groupe (             | nental VOSGES<br>de postes                          |                                                                        |                                                                        |                     |           |               |            |                                   |                         |          | () retour                                   |
|----------------------------------------------|---------------------------------|------------------------------------------|-----------------------------------------------------|------------------------------------------------------------------------|------------------------------------------------------------------------|---------------------|-----------|---------------|------------|-----------------------------------|-------------------------|----------|---------------------------------------------|
| Gestionnaire<br>VOSGES                       | [389_101]<br>Numér<br>Autre (   | (ENS - ZNO<br>o du groupe<br>102 postes) | <b>)) Enseignts - ZNordOuest</b><br>: 8972          | <ul> <li>⊘ mobilité obligatoire</li> <li>⊘ mis au mouvement</li> </ul> |                                                                        |                     |           |               |            |                                   |                         |          |                                             |
| U Se déconnecter                             | Catégo                          | rie : Manuel                             |                                                     | créé le 14/03/2022 à 17                                                | h 22<br>• 21/03/2022 à 11 h 18                                         |                     |           |               |            |                                   |                         |          |                                             |
| Paramétrage des<br>chargements               | 1 de 1                          |                                          |                                                     |                                                                        | 21/05/2022 0 11 11 10                                                  |                     |           |               |            |                                   |                         |          |                                             |
| Échanges<br>MVT1D/AGAPE                      | Liste des pos<br>Les familles d | stes dans le<br>de postes supp           | <b>group</b> e<br>primées sont affichées en rouge e | t barrées.                                                             |                                                                        |                     |           |               |            |                                   |                         |          |                                             |
| Calendrier national                          |                                 |                                          |                                                     | 10 ~                                                                   | 1 - 10 sur 102 14 <4 1 2 3 4 5 6 7                                     | 8 9 10              | ▶> ►I     |               |            |                                   |                         |          | Export Excel intégral                       |
| Calendrier<br>départemental                  |                                 |                                          |                                                     |                                                                        |                                                                        |                     |           |               |            | ľ                                 | Nombre de suppor        | ts       |                                             |
| Paramétrage<br>départemental                 | Rang \$                         | Numéro de<br>poste \$                    | Commune \$                                          | Circonscription \$                                                     | Établissement 💝                                                        | Type de<br>poste \$ | Nature \$ | Spécialité \$ | Nb. Cl. \$ | Mis au<br>mouvement /<br>Total \$ | Dont<br>inaccessibles ③ | Dont (i) | Famille de postes « mis au<br>mouvement » ≎ |
| Paramétrage des                              |                                 |                                          |                                                     |                                                                        |                                                                        |                     |           |               |            |                                   |                         |          | Tous                                        |
| Liste des agents                             | 1                               | 38386                                    | GRAND                                               | 0880085P - NEUFCHATEAU                                                 | ECOLE PRIMAIRE PUBLIQUE PRIMAIRE - GRAND<br>(0881328R)                 | E                   | ECMA      | G0000         |            | 1 / 1                             | 0                       | 0        | Oui                                         |
| Postes                                       | 2                               | 37820                                    | LIFFOL LE GRAND                                     | 0880085P - NEUFCHATEAU                                                 | ECOLE ELEMENTAIRE PUBLIQUE L'ORME - LIFFOL-<br>LE-GRAND (0880324Z)     | Е                   | ECEL      | G0000         |            | 4 / 5                             | 0                       | 0        | Oui                                         |
| Liste des accusés de réception des candidats | 3                               | 37823                                    | LIFFOL LE GRAND                                     | 0880085P - NEUFCHATEAU                                                 | ECOLE MATERNELLE PUBLIQUE MATERNELLE -<br>LIFFOL-LE-GRAND (0880326B)   | Е                   | ECMA      | G0000         |            | 2 / 2                             | 0                       | 0        | Oui                                         |
| Simuler Jane Doe                             | 4                               | 38378                                    | COUSSEY                                             | 0880085P - NEUFCHATEAU                                                 | ECOLE PRIMAIRE PUBLIQUE PRIMAIRE - COUSSEY<br>(0881324L)               | Е                   | ECEL      | G0000         |            | 3 / 3                             | 0                       | 0        | Oui                                         |
| Résultats du<br>mouvement                    | 5                               | 38380                                    | COUSSEY                                             | 0880085P - NEUFCHATEAU                                                 | ECOLE PRIMAIRE PUBLIQUE PRIMAIRE - COUSSEY<br>(0881324L)               | E                   | ECMA      | G0000         |            | 1/1                               | 0                       | 0        | Oui                                         |
| Barème/Mouvens                               | 6                               | 38247                                    | BAZOILLES SUR MEUSE                                 | 0880085P - NEUFCHATEAU                                                 | ECOLE PRIMAIRE PRIMAIRE - BAZOILLES (0881077T)                         | E                   | ECEL      | G0000         |            | 1 / 1                             | 0                       | 0        | Oui                                         |
|                                              | 7                               | 38248                                    | BAZOILLES SUR MEUSE                                 | 0880085P - NEUFCHATEAU                                                 | ECOLE PRIMAIRE PRIMAIRE - BAZOILLES (0881077T)                         | Е                   | ECMA      | G0000         |            | 1 / 1                             | 0                       | 0        | Oui                                         |
|                                              | 8                               | 37997                                    | MAXEY SUR MEUSE                                     | 0880085P - NEUFCHATEAU                                                 | ECOLE PRIMAIRE PUBLIQUE PRIMAIRE - MAXEY-<br>SUR-MEUSE (0880663T)      | Е                   | ECEL      | G0000         |            | 1/1                               | 0                       | 1        | Oui                                         |
|                                              | 9                               | 37832                                    | POMPIERRE                                           | 0880085P - NEUFCHATEAU                                                 | ECOLE PRIMAIRE PRIMAIRE - POMPIERRE (0880337N)                         | E                   | ECMA      | G0000         |            | 1 / 1                             | 0                       | 0        | Oui                                         |
|                                              | 10                              | 37816                                    | CIRCOURT SUR MOUZON                                 | 0880085P - NEUFCHATEAU                                                 | ECOLE ELEMENTAIRE PUBLIQUE ÉLÉMENTAIRE -<br>CIRCOURT/MOUZON (0880317S) | >                   | DE        | D0000         | 1          | 1/1                               | 0                       | 0        | Oui                                         |
|                                              |                                 |                                          |                                                     | 10 ~                                                                   | 1 - 10 sur 102 🖂 << 1 2 3 4 5 6 7                                      | 8 9 10              | ►> ►1     |               |            |                                   |                         |          | Export Excel intégral                       |

Si vous souhaitez réordonner l'ordre des postes proposés dans un vœu Vous devrez modifier le rang des postes proposés. Cette modification pourra intervenir une fois que vous aurez validé votre saisie (page 24)

DSDEN88-Pôle 1<sup>ier</sup> degré

#### Demande de poste dans le cadre d'une mobilité non obligatoire

#### Dans ce cas, vous pouvez effectuer directement une demande sur le(les) poste(s) qui vous intéresse(nt)

| )                                               | ff M<br>Ges | fouvement intra-<br>stion des po | départemental VC<br>stes du dépa | osges<br>artement VOS                  | IGES                                                               |               |           |               |            |                          |                       |                           |              | (                             |
|-------------------------------------------------|-------------|----------------------------------|----------------------------------|----------------------------------------|--------------------------------------------------------------------|---------------|-----------|---------------|------------|--------------------------|-----------------------|---------------------------|--------------|-------------------------------|
| Gestionnaire<br>VOSGES                          | Cett        | te fonctionnal                   | ité sera accessi                 | ble après le prei                      | nier chargement des postes et agents pour la campagne.             |               |           |               |            |                          |                       |                           |              |                               |
| ပံ Se déconnecter                               | G           | Gestion des postes               | Gestion des                      | groupes postes                         |                                                                    |               |           |               |            |                          |                       |                           |              |                               |
| Paramétrage des                                 |             |                                  | postes fraction                  | nés définitifs                         | Gestion des commentaires                                           |               |           |               | Sélec      | ctionner un export :     |                       |                           | •            | Exporter                      |
| Chargements     Échanges                        | . [         |                                  |                                  |                                        | 10 V 21 - 30 sur 1092                                              | < 1 2 3       | 4 5 6 7   | 8 9 10 >>     | ►1         |                          |                       |                           |              |                               |
| MVT1D/AGAPE                                     |             |                                  |                                  |                                        |                                                                    |               |           |               |            |                          | 1                     | Nombre de support         | ls           |                               |
| Calendrier national                             |             | Numéro du                        |                                  | Circonscription                        |                                                                    | Type de poste |           |               |            | Supports à               | Mis au<br>mouvement / | Dont<br>inaccessibles (i) | Dont vacants | Famille de postes<br>« mis au |
| Calendrier<br>départemental                     |             | poste *                          | Commune \$                       | \$                                     | Etablissement \$                                                   | ÷             | Nature \$ | Spécialité \$ | Nb. Cl. \$ | profil inclus ≎<br>Non ▼ | Total \$              | ÷                         | () \$        | Tout •                        |
| Paramétrage<br>départemental                    |             | 37758                            | BAN SUR<br>MEURTHE               | 0880088T -<br>GERARDMER                | ECOLE PRIMAIRE PUBLIQUE CENTRE NICOLE HERRY - CLEFCY<br>(0880178R) | E             | ECEL      | G0000         |            |                          | 2/2                   | 0                         | 0            | Oui                           |
| Paramétrage des<br>accusés de réception         |             |                                  | BAN SUR                          | OPPOORT                                | ECOLE DED (AIDE DUDI JOUE CENTRE NICOLE HERDY, CLEECY              |               |           |               |            |                          |                       |                           |              |                               |
| Liste des agents                                |             | 37759                            | MEURTHE<br>CLEFCY                | GERARDMER                              | (0880178R)                                                         | E             | TR 🔅      | G0000         |            |                          | 1 / 1                 | 0                         | 0            | Oui                           |
| Postes                                          |             | 37760                            | FRAIZE                           | 0880088T -<br>GERARDMER                | ECOLE MATERNELLE PUBLIQUE PAULINE KERGOMARD - FRAIZE<br>(0880186Z) | E             | DE        | D0000         | 3          |                          | 1 / 1                 | 0                         | 0            | Oui                           |
| Liste des accusés de<br>réception des candidats |             | 37761                            | FRAIZE                           | 0880088T -<br>GERARDMER                | ECOLE MATERNELLE PUBLIQUE PAULINE KERGOMARD - FRAIZE<br>(0880186Z) | Е             | ECMA      | G0000         |            |                          | 2 / 2                 | 0                         | 0            | Oui                           |
| Simuler Jane Doe<br>Résultats du                |             | 37762                            | MANDRAY                          | 0880087S -<br>SAINT-DIÉ-DES-<br>VOSGES | ECOLE PRIMAIRE PUBLIQUE CENTRE - MANDRAY (0880188B)                | E             | DE        | D0000         | 4          |                          | 1 / 1                 | 0                         | 0            | Oui                           |
| mouvement<br>Barème/Mouvens                     |             | 37763                            | MANDRAY                          | 0880087S -<br>SAINT-DIÉ-DES-<br>VOSGES | ECOLE PRIMAIRE PUBLIQUE CENTRE - MANDRAY (0880188B)                | E             | ECEL      | G0000         |            |                          | 2/2                   | 0                         | 0            | Oui                           |
|                                                 |             | 37764                            | MANDRAY                          | 0880087S -<br>SAINT-DIÉ-DES-<br>VOSGES | ECOLE PRIMAIRE PUBLIQUE CENTRE - MANDRAY (0880188B)                | E             | ECMA      | G0000         |            |                          | 1/1                   | 0                         | 0            | Oui                           |
|                                                 |             | 37765                            | MANDRAY                          | 0880087S -<br>SAINT-DIÉ-DES-<br>VOSGES | ECOLE PRIMAIRE PUBLIQUE CENTRE - MANDRAY (0880188B)                | E             | TR (j     | G0000         |            |                          | 1/1                   | 0                         | 0            | Oui                           |
|                                                 |             | 37767                            | ST LEONARD                       | 0880088T -<br>GERARDMER                | ECOLE PRIMAIRE PUBLIQUE GROUPE SCOLAIRE - ST-LÉONARD<br>(0880199N) | E             | DE        | D0000         | 5          |                          | 1 / 1                 | 0                         | 0            | Oui                           |
|                                                 |             | 37768                            | ST LEONARD                       | 0880088T -<br>GERARDMER                | ECOLE PRIMAIRE PUBLIQUE GROUPE SCOLAIRE - ST-LÉONARD<br>(0880199N) | E             | ECEL      | G0000         |            |                          | 3 / 3                 | 0                         | 0            | Oui                           |

Pour les postes mis au mouvement nous vous proposons :

- > soit une recherche guidée (recherche d'un poste ou d'un groupe)
- > soit une recherche par numéro de poste ou numéro de groupe

| É                | :                                                                                        | Ajout d'un vœu                                                                                                    | retour ? |
|------------------|------------------------------------------------------------------------------------------|----------------------------------------------------------------------------------------------------|----------|
| M<br>o<br>u<br>v | Jane DOE<br>Anne-Sophie.Roy@ac-<br>nancy-metz.fr<br>PROFESSEUR DES<br>ECOLES HORS CLASSE | Vous pouvez rechercher un vœu en saisissant le numéro du poste ou du groupe ou en procédant à une recherche guidée. |          |
| m<br>e           | U Se déconnecter                                                                         | Rechercher un poste ou un groupe                                                                                    |          |
| n<br>t           | départementale<br>Dossier                                                                | OU                                                                                                    |          |
| 1<br>D           | Postes mis au<br>mouvement                                                               | Ajouter un vœu sur un poste                                                                                         |          |
|                  | Demande de mutation<br>Éléments de<br>bonifications                                      | Numéro du poste Rechercher                                                                                          |          |
|                  | Accusés de réception                                                                     | OU                                                                                                    |          |
|                  | de mutation<br>Fiche de synthèse                                                         |                                                                                                    |          |
|                  | -                                                                                        | Ajouter un vœu sur un groupe<br>Numéro du groupe Rechercher                                                         |          |
|                  |                                                                                          |                                                                                                    |          |

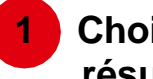

Choisissez les options que vous souhaitez pour obtenir les résultats qui vous intéressent

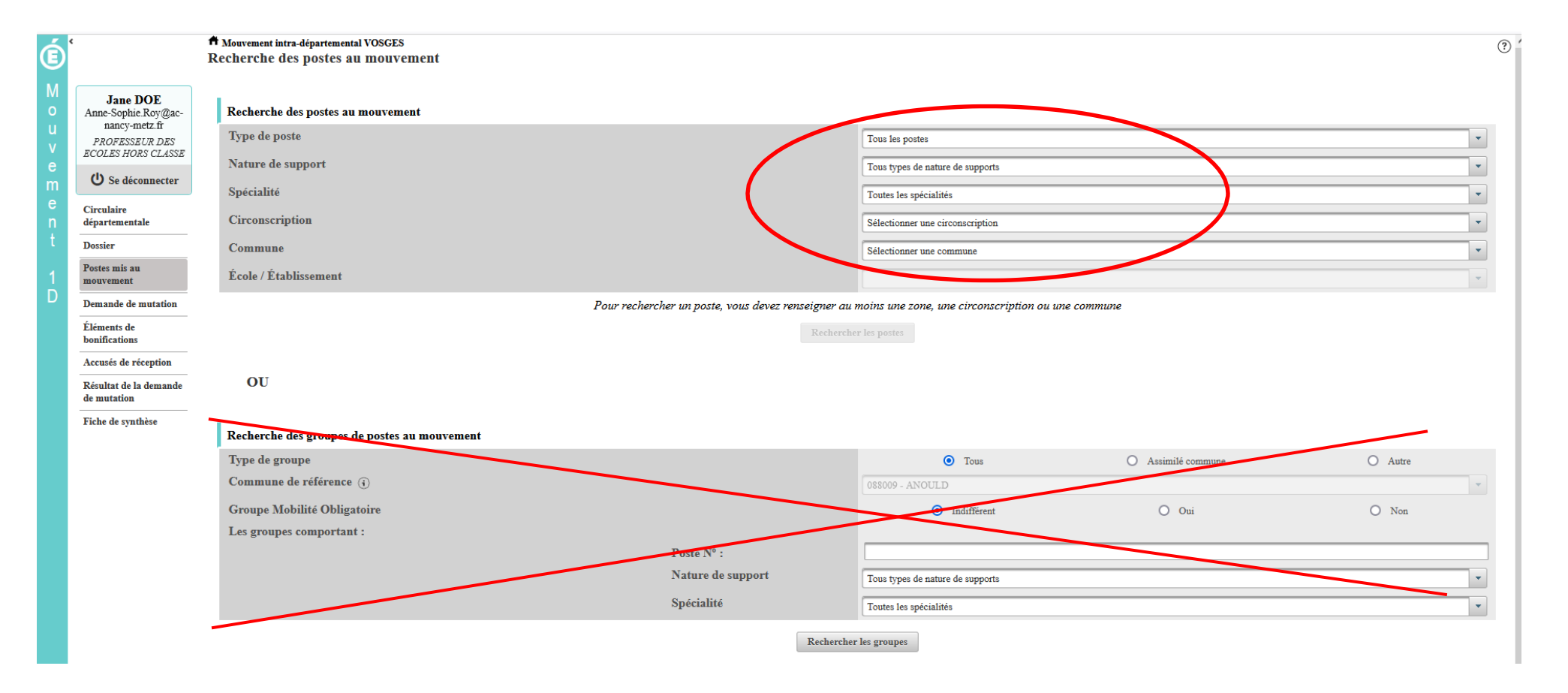

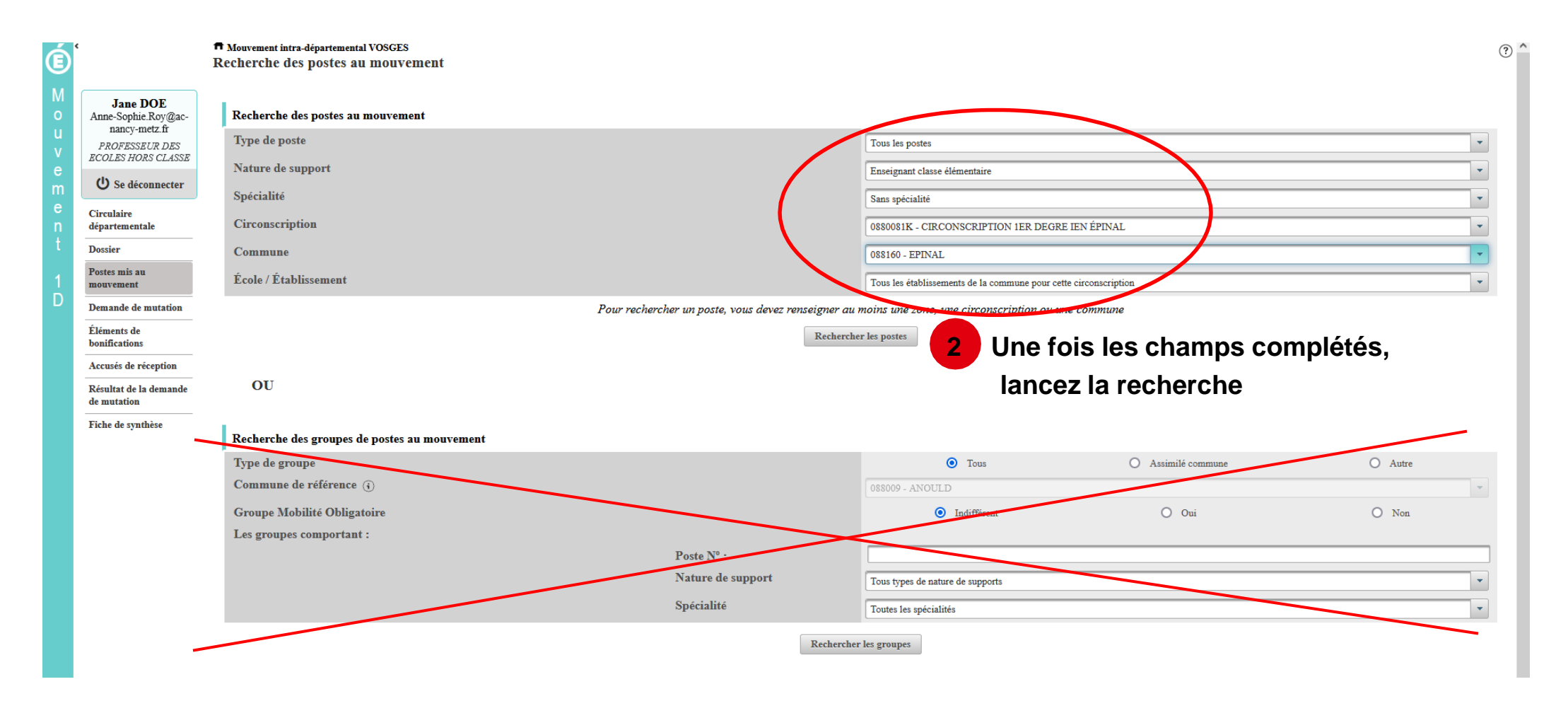

#### Résultats de la recherche par poste

| ¢                                                                                        | Mouvement intra-départeme<br>Recherche des postes                                                                                                  | ental VOSGES<br>Vacants ou suscepti | ibles d'être vacants                                                                                                    |                               |                 |            |                   |         | () retour  |  |
|------------------------------------------------------------------------------------------|----------------------------------------------------------------------------------------------------|-------------------------------------|----------------------------------------------------------------------------------------------------|-------------------------------|-----------------|------------|-------------------|---------|------------|--|
| Jane DOE<br>Anne-Sophie.Roy@ac-<br>nancy-metz.fr<br>PROFESSEUR DES<br>ECOLES HORS CLASSE | Recherche guidée des po<br>Type de poste<br>Nature de support<br>Spécialité                                                                        | stes                                | Tous les poste<br>Enseignant cla<br>Sans spécialité                                                                     | sse élémentaire               |                 |            |                   |         |            |  |
| U Se déconnecter                                                                         | Circonscription 0880081K - CIRCONSCRIPTION 1ER DEGRE IEN É Stélectionnez les numéros des poste<br>Commune 088160 - EPINAL<br>École / Établissement |                                     |                                                                                                    |                               |                 |            |                   |         |            |  |
| Circulaire<br>départementale                                                             |                                                                                                    |                                     | 1 - 14 st                                                                                                    | n 14 🖂 🔳 🔛                    | Retour          | nez sur l' | onglet der        | nande o | de mutatio |  |
| Postes mis au<br>mouvement                                                               | Numéro du poste ≎                                                                                                    | Commune \$                          | Libellé du poste \$                                                                                                    | Nature de support \$          |                 | quez le nu | uméro du j        | ooste q |            |  |
| Demande de mutation<br>Éléments de                                                       | 38859                                                                                                    | EPINAL                              | ECOLE ELEMENTAIRE APPLICATION JEAN MACÉ - ÉPINAL<br>(0881701W)                                                          | Enseignant classe élémentaire | Sans spécialité |            | hêrcher<br>Entier | 0       | 6          |  |
| bonifications<br>Accusés de réception                                                    | 38556                                                                                                    | EPINAL                              | ECOLE ELEMENTAIRE APPLICATION LOUIS PERGAUD - ÉPINAL<br>(0881487N)                                                      | Enseignant classe élémentaire | Sans spécialité | 100 %      | Entier            | 0       | 6          |  |
| Résultat de la demande                                                                   | 38599                                                                                                    | EPINAL                              | ECOLE ELEMENTAIRE PUBLIQUE AMBRAIL - ÉPINAL (0881536S)                                                                  | Enseignant classe élémentaire | Sans spécialité | 100 %      | Entier            | 0       | 5          |  |
| de mutation<br>Fiche de synthèse                                                         | 38031<br>37806                                                                                                    | 3 EPINAL                            | ECOLE ELEMENTAIRE PUBLIQUE CENTRE - EPINAL (088152/5)<br>ECOLE ELEMENTAIRE PUBLIQUE CHAMPEAUVERT - ÉPINAL<br>(0880295T) | Enseignant classe élémentaire | Sans spécialité | 100 %      | Entier            | 0       | 3          |  |
|                                                                                          | 38797                                                                                                    | EPINAL                              | ECOLE ELEMENTAIRE PUBLIQUE GASTON RIMEY - ÉPINAL<br>(0881653U)                                                          | Enseignant classe élémentaire | Sans spécialité | 100 %      | Entier            | 0       | 3          |  |
|                                                                                          | 38770                                                                                                    | EPINAL                              | ECOLE ELEMENTAIRE PUBLIQUE LE SAUT LE CERF - ÉPINAL<br>(0881644J)                                                       | Enseignant classe élémentaire | Sans spécialité | 100 %      | Entier            | 0       | 5          |  |
|                                                                                          | 38847                                                                                                    | EPINAL                              | ECOLE ELEMENTAIRE PUBLIQUE LOGE BLANCHE - ÉPINAL<br>(0881682A)                                                          | Enseignant classe élémentaire | Sans spécialité | 100 %      | Entier            | 0       | 4          |  |
|                                                                                          | 38654                                                                                                    | EPINAL                              | ECOLE ELEMENTAIRE PUBLIQUE MAURICE RAVEL - ÉPINAL<br>(0881595F)                                                         | Enseignant classe élémentaire | Sans spécialité | 100 %      | Entier            | 0       | 3          |  |
|                                                                                          | 38548                                                                                                    | EPINAL                              | ECOLE PRIMAIRE SAINT-LAURENT - ÉPINAL (0881483J)                                                                        | Enseignant classe élémentaire | Sans spécialité | 100 %      | Entier            | 0       | 4          |  |
|                                                                                          | 37798                                                                                                    | EPINAL                              | ECOLE PRIMAIRE PUBLIQUE 149ÈME RI - ÉPINAL (0880276X)                                                                   | Enseignant classe élémentaire | Sans spécialité | 100 %      | Entier            | 0       | 3          |  |
|                                                                                          | 38658                                                                                                    | EPINAL                              | ECOLE PRIMAIRE PUBLIQUE ÉMILE DURKHEIM - ÉPINAL (0881599K)                                                              | Enseignant classe élémentaire | Sans spécialité | 100 %      | Entier            | 0       | 3          |  |
|                                                                                          | 38676                                                                                                    | EPINAL                              | ECOLE PRIMAIRE PUBLIQUE PAUL ÉMILE VICTOR - ÉPINAL<br>(0881604R)                                                        | Enseignant classe élémentaire | Sans spécialité | 100 %      | Entier            | 0       | 1          |  |
|                                                                                          | 37789                                                                                                    | EPINAL                              | ECOLE PRIMAIRE PUBLIQUE VICTOR HUGO - ÉPINAL (0880262G)                                                                 | Enseignant classe élémentaire | Sans spécialité | 100 %      | Entier            | 0       | 3          |  |

#### LA FORMULATION D'UN VŒU SUR UN POSTE

Vous pouvez consulter le détail du poste qui vous intéresse

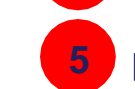

4

puis formuler un vœu sur ce poste

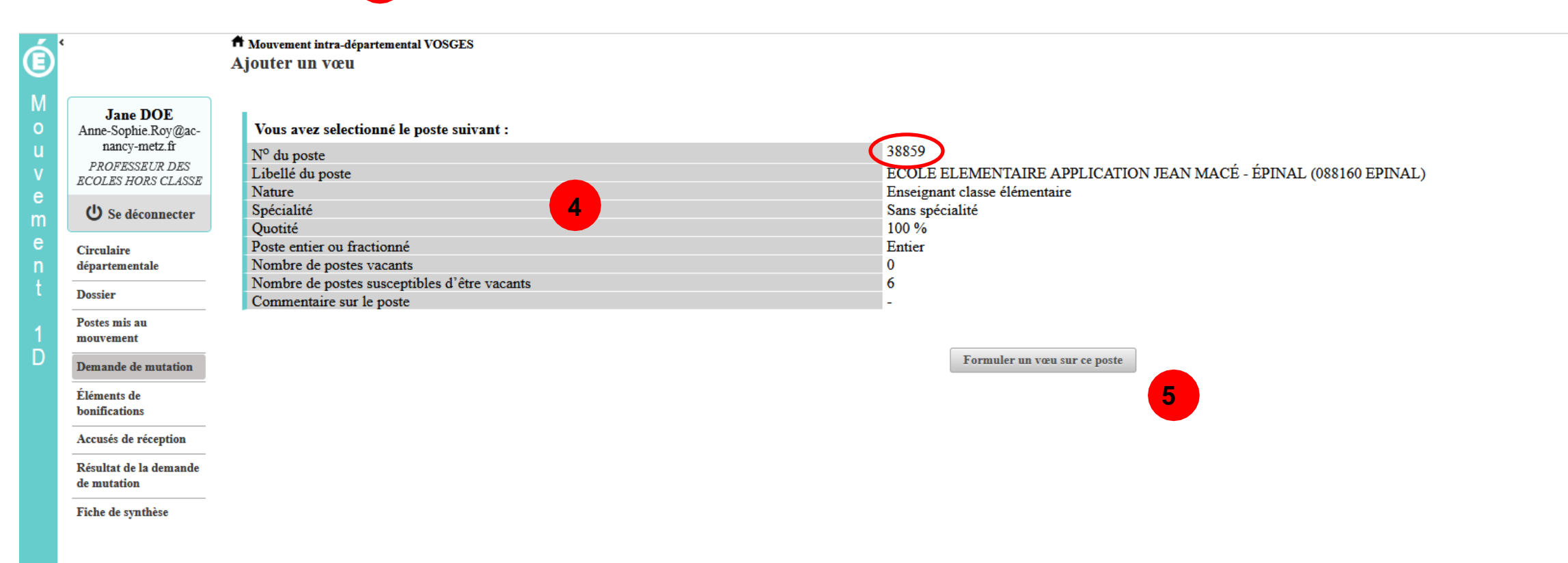

#### LA FORMULATION D'UN VŒU SUR UN POSTE

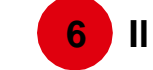

6 Il vous sera ensuite demandé de confirmer votre choix

|                  | د                                                                                        |                                                                                                    |
|------------------|------------------------------------------------------------------------------------------|----------------------------------------------------------------------------------------------------|
| Ē                |                                                                                          | Aiouter un vœu                                                                                                    |
|                  |                                                                                          |                                                                                                    |
| M<br>o<br>u<br>v | Jane DOE<br>Anne-Sophie.Roy@ac-<br>nancy-metz.fr<br>PROFESSEUR DES<br>ECOLES HORS CLASSE | Vous avez selectionné le poste suivant :         N° du poste       38859         Libellé du poste       SECOLE ELEMENTAIRE APPLICATION JEAN MACÉ - ÉPINAL (088160 EPINAL)         Nature       Enseignant classe élémentaire |
| m                | U Se déconnecter                                                                         | Spécialité     Sans spécialité       Quotité     100 %                                                                                                    |
| e<br>n           | Circulaire<br>départementale                                                             | Poste entier ou fractionné     Entier       Nombre de postes vacants     0                                                                                                    |
| t                | Dossier                                                                                  | Nombre de postes susceptibles d'etre vacants     6       Commentaire sur le poste     -                                                                                                    |
| 1                | Postes mis au<br>mouvement                                                               |                                                                                                    |
| D                | Demande de mutation                                                                      | Formuler un vœu sur ce poste                                                                                                    |
|                  | Éléments de<br>bonifications                                                             |                                                                                                    |
|                  | Accusés de réception                                                                     | ⊕ pr1-mv1-viprac01.mvt1d.in.phm.education.gouv.fr                                                                                                    |
|                  | Résultat de la demande<br>de mutation                                                    | Êtes-vous sûr de vouloir ajouter/modifier ce vœu ?                                                                                                    |
|                  | Fiche de synthèse                                                                        | OK Annuler                                                                                                    |
|                  |                                                                                          |                                                                                                    |
|                  |                                                                                          |                                                                                                    |

#### LA FORMULATION D'UN VŒU SUR UN POSTE

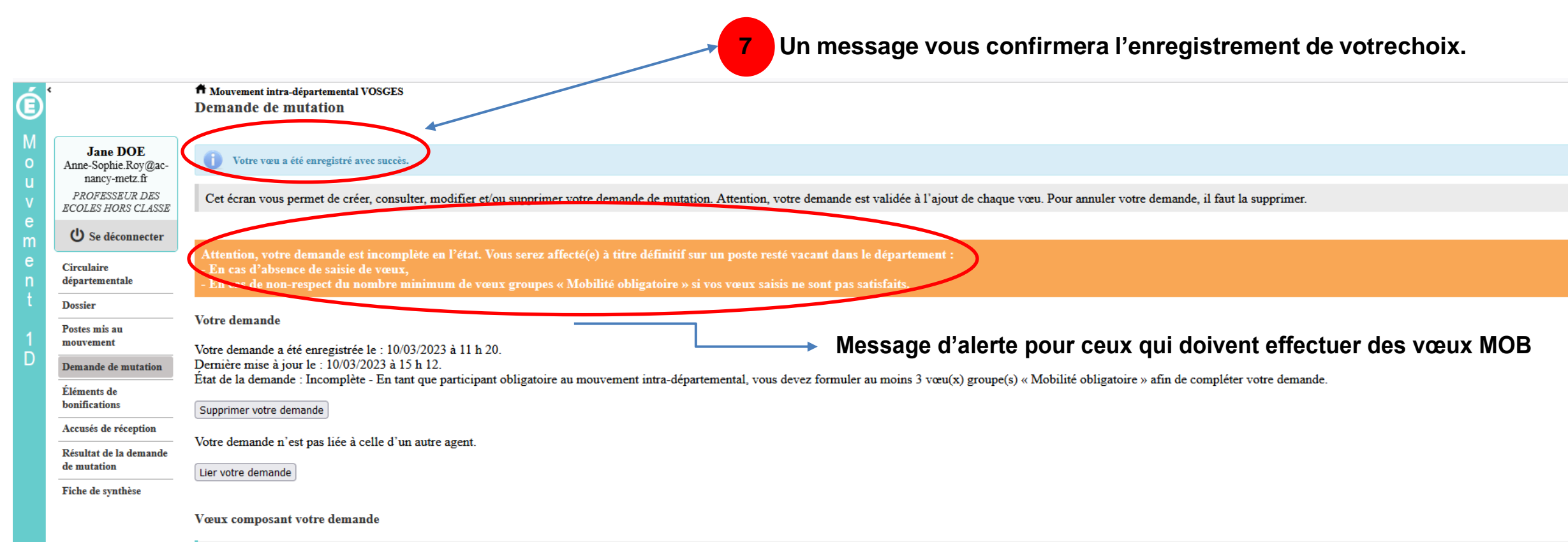

|  | Rang | Type de vœu   | N° du poste ou du<br>groupe | Libellé du poste ou<br>du groupe                                         | Type de groupe | Nature de support                | Spécialité / Nb<br>classes | Quotité | Entier/fractionné | Vœu lié | Rang lié | Liaison du vœ                                    |
|--|------|---------------|-----------------------------|--------------------------------------------------------------------------|----------------|----------------------------------|----------------------------|---------|-------------------|---------|----------|--------------------------------------------------|
|  |      | Établissement | 38859                       | Ecole Elementaire<br>Application Jean<br>Macé - Épinal<br>(88000 Epinal) |                | Enseignant classe<br>élémentaire | Sans spécialité            | 100 %   | Entier            | Non     | -        | Lier un vœu<br>nécessite de lie<br>votre demande |
|  |      |               |                             |                                                                          |                |                                  |                            |         |                   |         |          |                                                  |

Ajouter un vœu Supprimer la sélection Réordonner les postes du groupe

DSDEN88-Pôle 1<sup>ier</sup> degré

#### **RECHERCHE GUIDEE D'UN GROUPE**

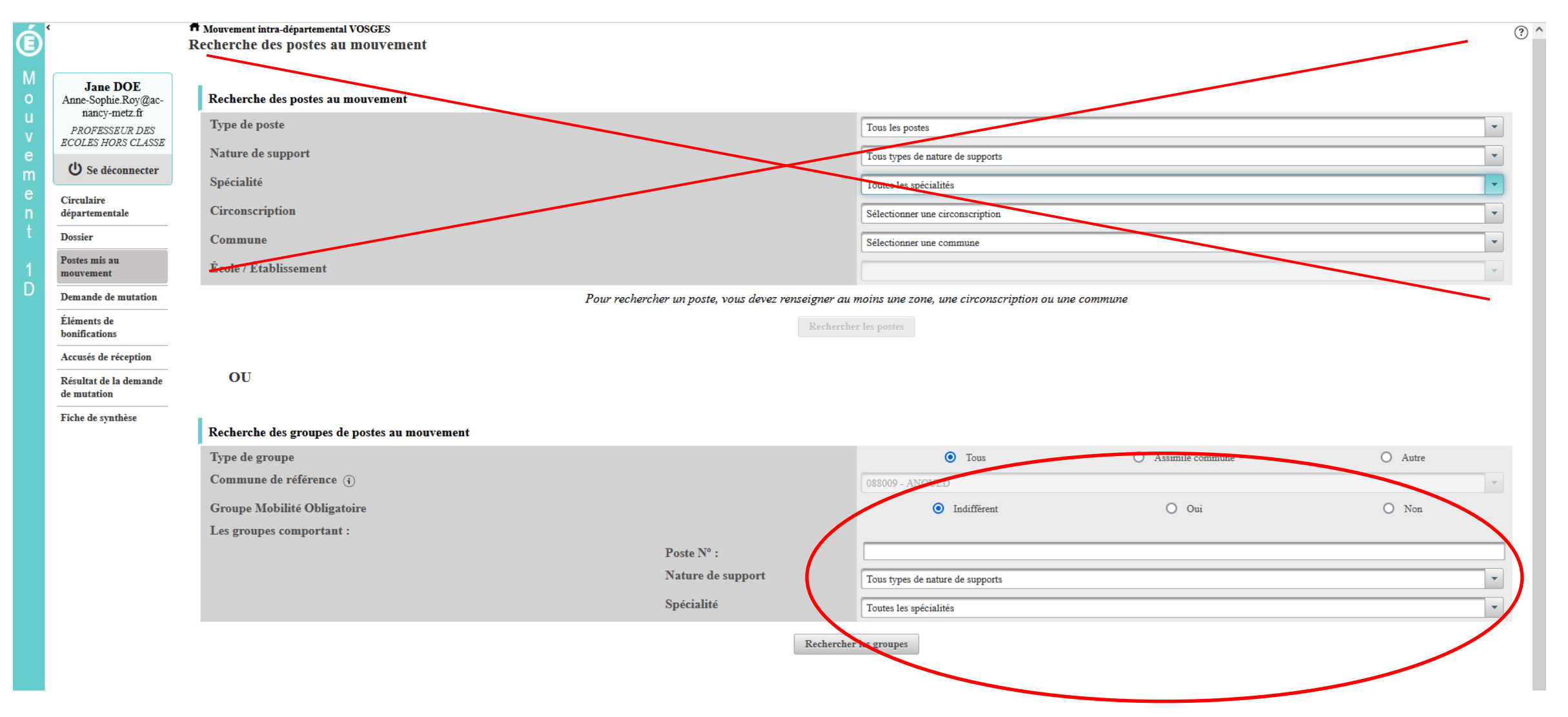

#### **RECHERCHE GUIDÉE D'UN GROUPE**

#### Résultats de la recherche par poste

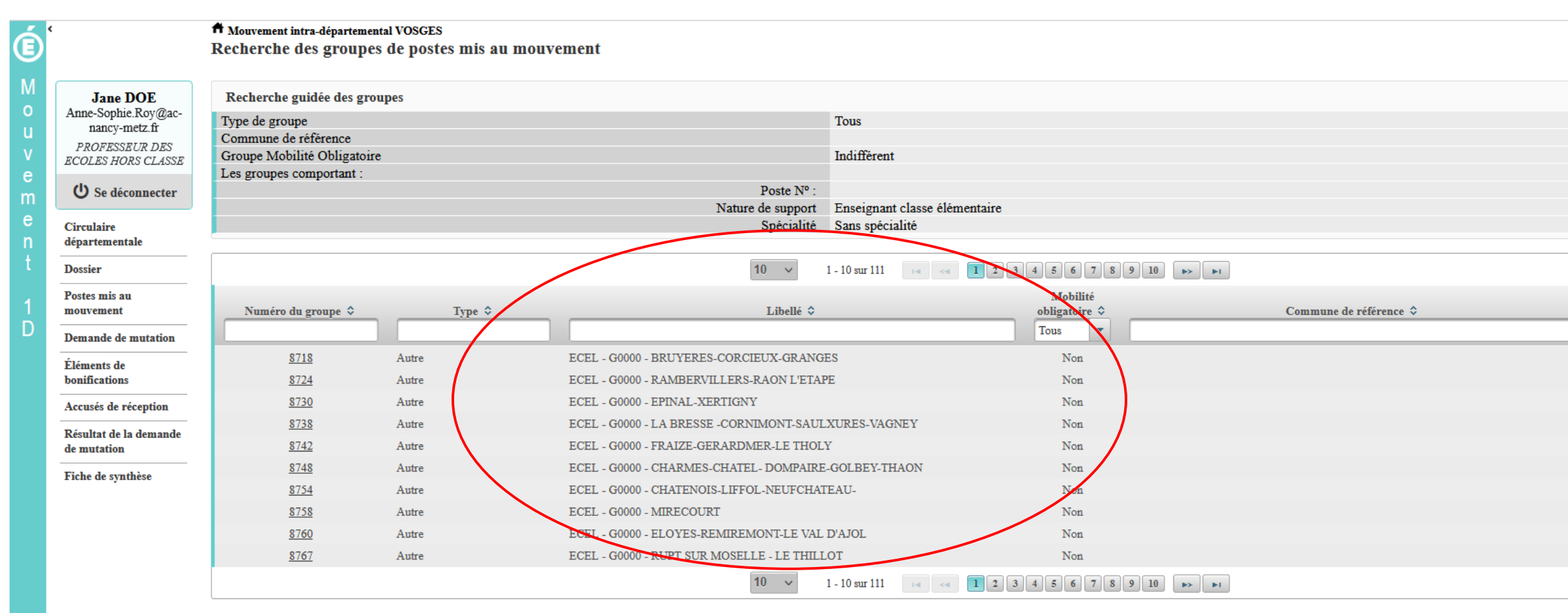

#### LA FORMULATION D'UN VŒU SUR UN GROUPE

| E      |                                                     | Ajouter                         | un vœu                            |                       |                          |                                                |                                            |                           | Vous               | s pouvez consu                | lter le détail du         | groupe                    | I retour                                             |  |
|--------|-----------------------------------------------------|---------------------------------|-----------------------------------|-----------------------|--------------------------|------------------------------------------------|--------------------------------------------|---------------------------|--------------------|-------------------------------|---------------------------|---------------------------|------------------------------------------------------|--|
| M<br>o | Jane DOE<br>Anne-Sophie.Roy@ac-                     | Vous a<br>Numéro                | vez selectionné<br>du groupe      | é le groupe suiv      | vant                     |                                                | 8718                                       | 4                         | qui v              | ous intéresse, p<br>roupe     | uis formuler un v         | œu sur                    |                                                      |  |
| U<br>V | PROFESSEUR DES<br>ECOLES HORS CLASSE                | Code du<br>Libellé d<br>Type du | groupe<br>lu groupe<br>groupe     |                       |                          |                                                | 0880001-02<br>ECEL - G0000 - BRUYERES<br>A | CORC                      | IEUX-GRAN          | NGES                          |                           |                           |                                                      |  |
| m<br>e | U Se déconnecter                                    | Commu<br>Nombre                 | ne de référence<br>de postes du g | roupe                 |                          |                                                | 17<br>Nor                                  |                           |                    |                               |                           |                           |                                                      |  |
| n      | départementale                                      | Groupe                          | Woonnie Oong                      | alone                 |                          |                                                | Non                                        |                           |                    |                               |                           |                           |                                                      |  |
| t      | Dossier                                             | Liste des                       | postes dans l                     | e groupe              |                          |                                                | /                                          |                           |                    |                               |                           |                           |                                                      |  |
| 1      | Postes mis au<br>mouvement                          |                                 |                                   |                       |                          |                                                | ~                                          | 1 <b>1</b> 2 <b>P P</b> 1 |                    |                               |                           |                           |                                                      |  |
| U      | Demande de mutation<br>Éléments de<br>bonifications |                                 | Rang \$                           | Numéro de<br>poste \$ | Commune ≎                | Ét:                                            | ablissement ≎                              |                           | Type de<br>poste ≎ | Nature de support 🗘           | Spécialité / Nb classes 🗘 | Nb de postes<br>vacants ≎ | Nb de postes<br>susceptibles<br>d'être<br>vacants \$ |  |
|        | Accusés de réception                                |                                 |                                   |                       |                          |                                                |                                            |                           |                    |                               |                           |                           |                                                      |  |
|        | Résultat de la demande<br>de mutation               |                                 | 1                                 | 37886                 | BIFFONTAINE              | ECOLE ELEMENTAIRE PU<br>BIFFONTAINE (0880468F) | BLIQUE ÉLÉMENTAIRE -                       |                           | E                  | Enseignant classe élémentaire | Sans spécialité           | 0                         | 1                                                    |  |
|        | Fiche de synthèse                                   |                                 | 2                                 | 37891                 | BRUYERES                 | ECOLE ELEMENTAIRE PU<br>(0880483X)             | BLIQUE JULES FERRY - BRUYÈRE               | ES                        | E                  | Enseignant classe élémentaire | Sans spécialité           | 1                         | 4                                                    |  |
|        |                                                     |                                 | 3                                 | 37900                 | CHAMP LE DUC             | ECOLE PRIMAIRE PUBLIQ<br>(0880486A)            | QUE PRIMAIRE - CHAMP-LE-DUC                |                           | E                  | Enseignant classe élémentaire | Sans spécialité           | 0                         | 1                                                    |  |
|        |                                                     |                                 | 4                                 | 37910                 | GIRECOURT SUR DURBION    | ECOLE PRIMAIRE PUBLIQ<br>GIRECOURT/DURBION (08 | QUE PRIMAIRE -<br>380498N)                 |                           | E                  | Enseignant classe élémentaire | Sans spécialité           | 0                         | 1                                                    |  |
|        |                                                     |                                 | 5                                 | 37925                 | GERBEPAL                 | ECOLE PRIMAIRE PUBLIQ<br>(0880530Y)            | QUE PRIMAIRE - GERBÉPAL                    |                           | E                  | Enseignant classe élémentaire | Sans spécialité           | 0                         | 1                                                    |  |
|        |                                                     |                                 | 6                                 | 37928                 | GRANGES AUMONTZEY        | ECOLE PRIMAIRE PUBLIQ<br>GRANGES (0880532A)    | QUE J. FERRY-CHARLEMAGNE -                 |                           | E                  | Enseignant classe élémentaire | Sans spécialité           | 0                         | 5                                                    |  |
|        |                                                     |                                 | 7                                 | 38316                 | CHENIMENIL               | ECOLE PRIMAIRE PUBLIQ<br>(0881159G)            | QUE PRIMAIRE - CHENIMÉNIL                  |                           | Е                  | Enseignant classe élémentaire | Sans spécialité           | 0                         | 2                                                    |  |
|        |                                                     |                                 | 8                                 | 38320                 | LAVELINE DEVANT BRUYERES | ECOLE PRIMAIRE PUBLIQ<br>(0881160H)            | QUE PRIMAIRE - LAVELINE-DVT-B              | RU.                       | E                  | Enseignant classe élémentaire | Sans spécialité           | 0                         | 1                                                    |  |
|        |                                                     |                                 | 9                                 | 38354                 | CORCIEUX                 | ECOLE E<br>(08812611                           | ELIQUE ÉLÉMENTAIRE - CORCIE                | UX                        | Е                  | Enseignant classe élémentaire | Sans spécialité           | 0                         | 4                                                    |  |
|        |                                                     |                                 | 10                                | 38388                 | LAVAL SUR VOLOGNE        | ECOLE PR. 10<br>(0881329S)                     | QUE PRIMAIRE - LAVAL/VOLOGNE               | 3                         | E                  | Enseignant classe élémentaire | Sans spécialité           | 0                         | 1                                                    |  |
|        |                                                     |                                 |                                   |                       |                          |                                                | 10 v 1 - 10 sur 17                         | <                         | 1 2 🔛              | 14                            |                           |                           |                                                      |  |
|        |                                                     |                                 |                                   |                       |                          |                                                | Formuler un vœu su                         | ır ce gro                 | upe                |                               |                           |                           | >                                                    |  |

#### LA FORMULATION D'UN VŒU SUR UN GROUPE

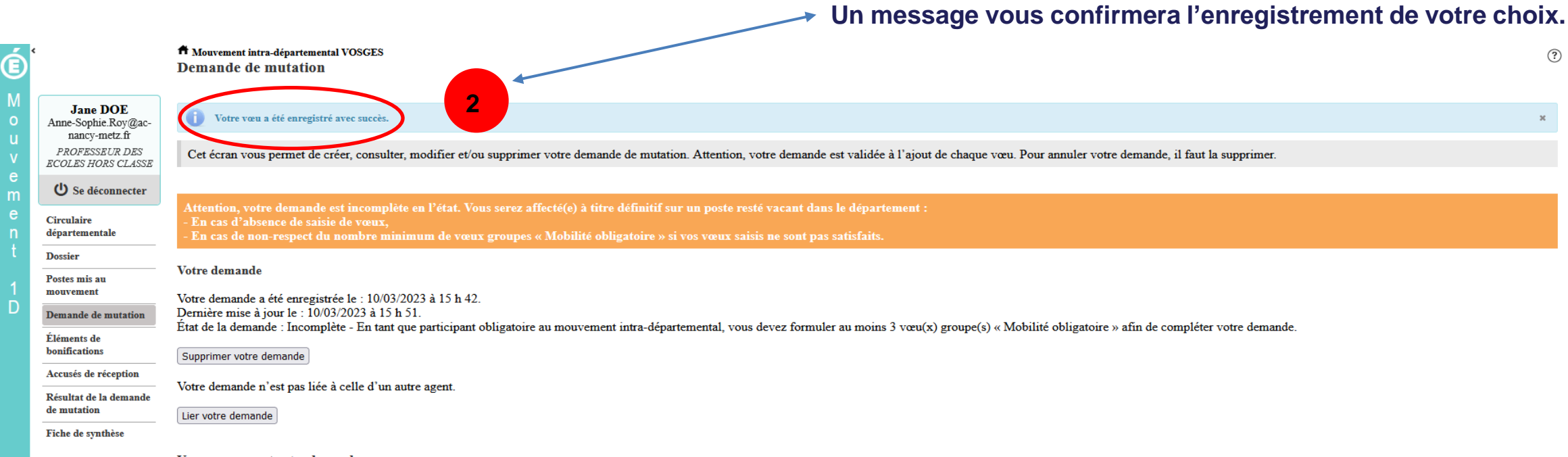

Vœux composant votre demande

Attention, si vous êtes amené(e) à modifier un groupe, vous devrez éventuellement supprimer au préalable le vœu groupe associé saisi sous Jane DOE.

| Rang | Type de vœu | N° du poste ou du<br>groupe | Libellé du poste ou<br>du groupe                    | Type de groupe | Nature de support | Spécialité / Nb<br>classes | Quotité | Entier/fractionné | Vœu lié | Rang lié | Liaison du vœu |
|------|-------------|-----------------------------|-----------------------------------------------------|----------------|-------------------|----------------------------|---------|-------------------|---------|----------|----------------|
|      | Groupe 📇    | <u>8718</u>                 | ECEL - G0000 -<br>BRUYERES-<br>CORCIEUX-<br>GRANGES | А              |                   |                            |         |                   |         |          |                |
| <br> |             |                             |                                                     |                |                   |                            |         |                   |         |          |                |

Ajouter un vœu Supprimer la sélection Réordonner les postes du groupe

Quelques petites astuces pour formuler vos vœux...

# 0

Vous pouvez panacher les vœux groupe et les vœux sur un poste dans votre demande de mutation.

**Tous les postes sont susceptibles d'être vacants au mouvement !** En effet, l'algorithme cherche à pourvoir en même temps les postes vacants et ceux libérés par les candidats qui obtiennent une mutation. Avec les vœux groupe, vous ne passez pas à côté des postes libérés par les candidats participant au mouvement !

Un poste vous intéresse plus particulièrement dans un groupe ? Vous avez la possibilité de **classer les postes au sein d'un groupe par ordre de préférence**. L'algorithme cherche à satisfaire votre vœu de meilleur rang (ou sous rang de vœu pour un vœu groupe) !

Vous ne connaissez pas les postes offerts au mouvement ? **Consultez** la rubrique « **postes mis au mouvement** ».

Vous souhaitez muter en famille ? Vous pouvez lier vos vœux à ceux de votre conjoint pour faciliter le rapprochement.

#### Le classement des postes/écoles au sein d'un vœu groupe

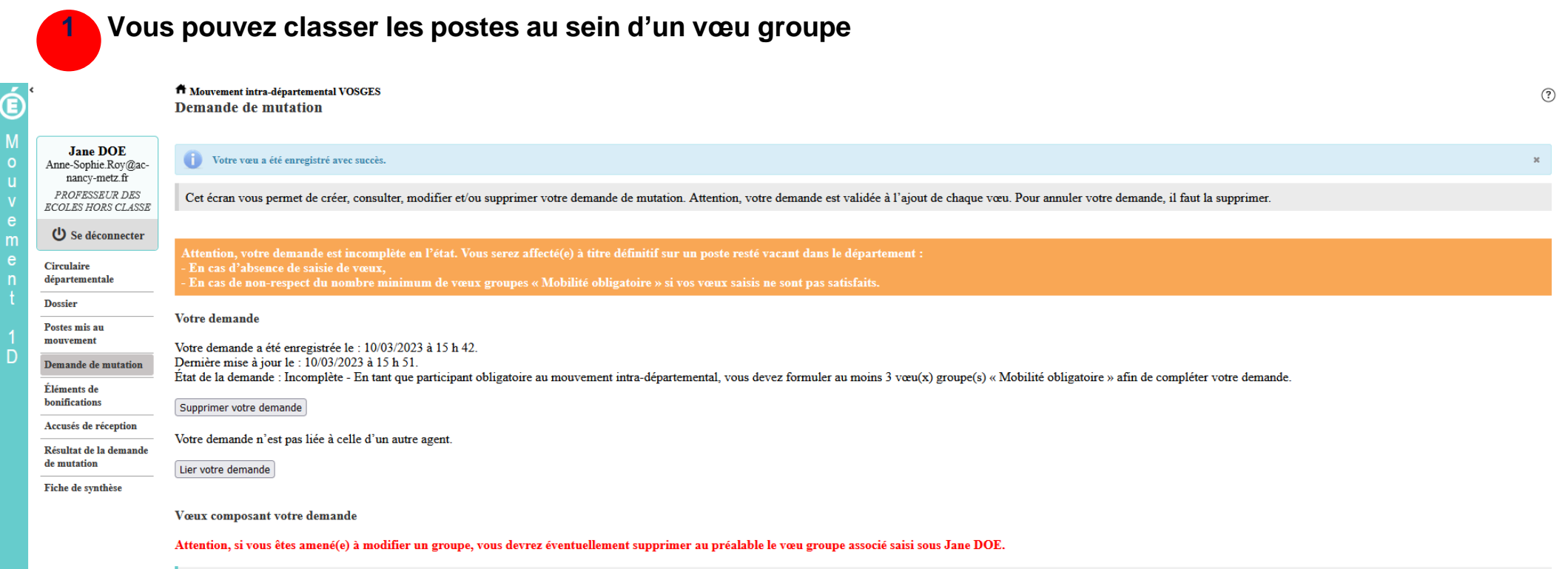

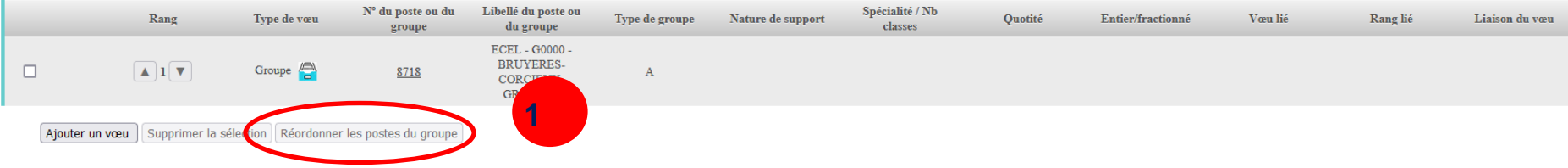

#### L'enregistrement de l'ordre des postes au sein d'un groupe par ordre de préférence

|                                     | Mouvement intra-dép<br>Réordonner les p                                                             | artemental VOSGE | upe                   | a poste a reordonner ad sen                                          | i da gi o                        | ape                           |                            |              |                                  |  |  |
|-------------------------------------|----------------------------------------------------------------------------------------------------|------------------|-----------------------|----------------------------------------------------------------------|----------------------------------|-------------------------------|----------------------------|--------------|----------------------------------|--|--|
| Jane DOE                            | Vous avez selection                                                                                 | né le groupe sui | vant                  |                                                                      |                                  |                               |                            |              |                                  |  |  |
| Anne-Sophie.Roy@ac-                 | Numéro du groupe                                                                                    |                  |                       | 8718                                                                 |                                  |                               |                            |              |                                  |  |  |
| nancy-metz.fr                       | Code du groupe                                                                                      |                  |                       | 0880001-02                                                           | 0880001-02                       |                               |                            |              |                                  |  |  |
| PROFESSEUR DES<br>COLES HORS CLASSE | Libellé du groupe                                                                                   |                  |                       | ECEL - G0000 - BRUYERES-C                                            |                                  |                               |                            |              |                                  |  |  |
| 001100 110100 0111001               | Type du groupe<br>Commune de référence                                                              |                  |                       | А                                                                    |                                  |                               |                            |              |                                  |  |  |
| U Se déconnecter                    |                                                                                                    |                  |                       |                                                                      |                                  |                               |                            |              |                                  |  |  |
|                                     | Nombre de postes du                                                                                 | groupe           |                       | 17                                                                   |                                  |                               |                            |              |                                  |  |  |
| irculaire                           | Groupe Mobilité Obligatoire                                                                         |                  |                       | Non                                                                  |                                  |                               |                            |              |                                  |  |  |
| lepartementale                      | Liste des nostes dans le groune                                                                     |                  |                       |                                                                      |                                  |                               |                            |              |                                  |  |  |
| lossier                             | Liste des postes dans le groupe<br>Vous pouvez changer l'ordre d'un poste en cliquant sur son rang. |                  |                       |                                                                      |                                  |                               |                            |              |                                  |  |  |
| ostes mis au                        |                                                                                                    |                  |                       |                                                                      |                                  |                               |                            |              |                                  |  |  |
| iouvement                           | ation                                                                                               |                  |                       |                                                                      |                                  |                               |                            | 6            |                                  |  |  |
| Demande de mutation                 |                                                                                                    |                  |                       | $10 \sim 1 - 10 \text{ sur } 17 \sim 1 2 \rightarrow 1$              | 10 V 1-10 sur 1/ 14 <4 1 2 IN IN |                               |                            |              |                                  |  |  |
| léments de<br>conifications         |                                                                                                    | Numéro de        |                       |                                                                      | Type de                          |                               |                            | Nb de postes | Nb de pos<br>susceptib<br>d'être |  |  |
| Accusés de réception                | Rang \$                                                                                             | poste \$         | Commune \$            | Établissement ≎                                                      | poste ≎                          | Nature de support 🗘           | Spécialité / Nb classes \$ | vacants \$   | vacants                          |  |  |
| Résultat de la demande              |                                                                                                    |                  |                       |                                                                      |                                  |                               |                            |              |                                  |  |  |
| e mutation                          | 1                                                                                                   | 37886            | BIFFONTAINE           | ECOLE ELEMENTAIRE PUBLIQUE ÉLÉMENTAIRE -<br>BIFFONTAINE (0880468F)   | E                                | Enseignant classe élémentaire | Sans spécialité            | 0            | 1                                |  |  |
| che de synthèse                     | 2                                                                                                   | 37891            | BRUYERES              | ECOLE ELEMENTAIRE PUBLIQUE JULES FERRY - BRUYÈRES<br>(0880483X)      | E                                | Enseignant classe élémentaire | Sans spécialité            | 1            | 4                                |  |  |
|                                     | 3                                                                                                   | 37900            | CHAMP LE DUC          | ECOLE PRIMAIRE PUBLIQUE PRIMAIRE - CHAMP-LE-DUC<br>(0880486A)        | E                                | Enseignant classe élémentaire | Sans spécialité            | 0            | 1                                |  |  |
|                                     | 4                                                                                                   | 37910            | GIRECOURT SUR DURBION | ECOLE PRIMAIRE PUBLIQUE PRIMAIRE -<br>GIRECOURT/DURBION (0880498N)   | E                                | Enseignant classe élémentaire | Sans spécialité            | 0            | 1                                |  |  |
|                                     | 5                                                                                                   | 37925            | GERBEPAL              | ECOLE PRIMAIRE PUBLIQUE PRIMAIRE - GERBÉPAL<br>(0880530Y)            | E                                | Enseignant classe élémentaire | Sans spécialité            | 0            | 1                                |  |  |
|                                     | <u>6</u>                                                                                            | 37928            | GRANGES AUMONTZEY     | ECOLE PRIMAIRE PUBLIQUE J. FERRY-CHARLEMAGNE -<br>GRANGES (0880532A) | E                                | Enseignant classe élémentaire | Sans spécialité            | 0            | 5                                |  |  |
|                                     |                                                                                                    |                  |                       |                                                                      |                                  |                               |                            |              |                                  |  |  |

#### L'enregistrement de l'ordre des postes au sein d'un groupe par ordre de préférence

3

#### Il vous sera demandé de valider votre souhait de changer l'ordre des postes.

| V      | ECOLES HORS CLASSE           | Libellé du groupe                                |                 |                           |                                                                                    | ECEL - G0000 - BRUYERES-COR                                                                                                    | CIEUX-GRANGE                                             | S                                      |                           |                    |            |
|--------|------------------------------|--------------------------------------------------|-----------------|---------------------------|------------------------------------------------------------------------------------|----------------------------------------------------------------------------------------------------|----------------------------------------------------------|----------------------------------------|---------------------------|--------------------|------------|
| e<br>m | U Se déconnecter             | Type du groupe<br>Commune de référence           | ;               |                           |                                                                                    | A                                                                                                    |                                                          |                                        |                           |                    |            |
| e      | Circulaire                   | Nombre de postes du gr<br>Groupe Mobilité Obliga | roupe<br>atoire |                           |                                                                                    | 17<br>Non                                                                                                    |                                                          |                                        |                           |                    |            |
| ť      | Dossier                      | Liste des postes dans le                         | e groupe        |                           |                                                                                    |                                                                                                    |                                                          |                                        |                           |                    |            |
|        | Postes mis au                | Vous pouvez changer l'or                         | rdre d'un poste | en cliquant sur son rang. |                                                                                    |                                                                                                    |                                                          |                                        |                           |                    |            |
| 1      | mouvement                    |                                                  |                 |                           | 10 v 1 - 10 sur 17                                                                 | < < 1 2 D> D1                                                                                                    |                                                          |                                        | Générer la liste des p    | ostes du groupe au | format PDF |
|        | Demande de mutation          |                                                  |                 |                           |                                                                                    |                                                                                                    |                                                          |                                        |                           |                    |            |
|        | Éléments de<br>bonifications |                                                  |                 |                           |                                                                                    |                                                                                                    | Total                                                    |                                        |                           |                    |            |
|        | Accusés de réception         | Rang \$                                          | poste \$        | Commune \$                | Éta                                                                                | blissement \$                                                                                                    | poste \$                                                 | Nature de support 🗘                    | Spécialité / Nb classes 🗘 | vacants \$         | vacants \$ |
|        | Résultat de la demande       |                                                  |                 |                           |                                                                                    |                                                                                                    |                                                          |                                        |                           |                    |            |
|        | de mutation                  | 1                                                | 37886           | BIFFONTAINE               | Confirmation                                                                       |                                                                                                    | :                                                        | x gnant classe élémentaire             | Sans spécialité           | 0                  | 1          |
|        | Fiche de synthèse            | 2                                                | 37891           | BRUYERES                  | Vous allez modifier l'ordre des postes                                             | du groupe.                                                                                                    |                                                          | gnant classe élémentaire               | Sans spécialité           | 1                  | 4          |
|        |                              | 1                                                | 37900           | CHAMP LE DUC              | La modification d'un ordre de poste e<br>Par exemple:                              | ntraînera la renumérotation automatique des                                                                                         | a renumérotation automatique des autres rangs de postes. | <sup>3.</sup> gnant classe élémentaire | Sans spécialité           | 0                  | 1          |
|        |                              | 4                                                | 37910           | GIRECOURT SUR DURBION     | -Vous remplacez l'ordre 6 par 2 : alors<br>-Vous remplacez l'ordre 2 par 6 : alors | lors les postes 2 à 3 seront incrementes d'un rang.<br>lors les postes 3 à 6 seront décrémentés d'un rang.<br>er ?                  | ng.<br>ng.                                               | gnant classe élémentaire               | Sans spécialité           | 0                  | 1          |
|        |                              | 5                                                | 37925           | GERBEPAL                  | Êtes-vous sûr de vouloir continuer (                                               |                                                                                                    |                                                          | gnant classe élémentaire               | Sans spécialité           | 0                  | 1          |
|        |                              | <u>6</u>                                         | 37928           | GRANGES AUMONTZEY         |                                                                                    | Valider × Annuler                                                                                                    | alider X Annuler                                         |                                        | Sans spécialité           | 0                  | 5          |
|        |                              | 2                                                | 38316           | CHENIMENIL                | (0881159G)                                                                         |                                                                                                    |                                                          | gnant classe élémentaire               | Sans spécialité           | 0                  | 2          |
|        |                              | 8                                                | 38320           | LAVELINE DEVANT BRUYERES  | S ECOLE PRIMAIRE PUBLIQ<br>(0881160H)                                              | UE PRIMAIRE - LAVELINE-DVT-BRU.                                                                                                    | E Er                                                     | nseignant classe élémentaire           | Sans spécialité           | 0                  | 1          |
|        |                              | 2                                                | 38354           | CORCIEUX                  | ECOLE ELEMENTAIRE PUE<br>(0881261T)                                                | BLIQUE ÉLÉMENTAIRE - CORCIEUX                                                                                                    | E Er                                                     | nseignant classe élémentaire           | Sans spécialité           | 0                  | 4          |
|        |                              | <u>10</u>                                        | 38388           | LAVAL SUR VOLOGNE         | ECOLE PRIMAIRE PUBLIQ<br>(0881329S)                                                | UE PRIMAIRE - LAVAL/VOLOGNE                                                                                                    | E Er                                                     | nseignant classe élémentaire           | Sans spécialité           | 0                  | 1          |
|        |                              |                                                  |                 |                           | <b>10</b> V 1 - 10 sur 17                                                          | a <a (b)="" (b)<="" 12="" th=""><th></th><th></th><th>Générer la liste des p</th><th>ostes du groupe au</th><th>format PDF</th></a> |                                                          |                                        | Générer la liste des p    | ostes du groupe au | format PDF |
|        |                              |                                                  |                 |                           | Enregis                                                                            | strer l'ordre des postes du groupe                                                                                                  | Retour à la liste des                                    | s voeux                                |                           |                    |            |

#### L'enregistrement de l'ordre des postes au sein d'un groupepar ordre de préférence

#### Votre action sera confirmée par ce message

| rculaire                                        | Nombre de postes du g<br>Groupe Mobilité Oblig                   | roupe<br>atoire      |                          |                                                                      |                    |                                                    |                           |                           |                                       |
|-------------------------------------------------|------------------------------------------------------------------|----------------------|--------------------------|----------------------------------------------------------------------|--------------------|----------------------------------------------------|---------------------------|---------------------------|---------------------------------------|
| partementale                                    | Liste des postes dans l                                          | e groupe             |                          |                                                                      |                    |                                                    |                           |                           |                                       |
| ossier                                          | Vous pouvez changer l'ordre d'un poste en cliquant sur son rang. |                      |                          |                                                                      |                    |                                                    |                           |                           |                                       |
| ouvement                                        | s mis au<br>ement<br>inde de mutation                            |                      | 10 × 1-10 sur 17         |                                                                      |                    | Générer la liste des nostes du groupe au format PD |                           |                           |                                       |
| emande de mutation                              |                                                                  |                      |                          |                                                                      |                    |                                                    | jp                        |                           |                                       |
| éments de<br>nifications<br>ccusés de réception | Rang 🗘                                                           | Numéro de<br>poste ≎ | Commune \$               | Établissement 🗘                                                      | Type de<br>poste ≎ | Nature de support 🗘                                | Spécialité / Nb classes 🗘 | Nb de postes<br>vacants ≎ | Nb de p<br>suscept<br>d'êti<br>vacant |
| sultat de la demande                            |                                                                  |                      |                          |                                                                      |                    |                                                    |                           |                           |                                       |
| mutation                                        | 1                                                                | 37900                | CHAMP LE DUC             | ECOLE PRIMAIRE PUBLIQUE PRIMAIRE - CHAMP-LE-DUC (0880486A)           | E                  | Enseignant classe élémentaire                      | Sans spécialité           | 0                         | 1                                     |
| che de synthèse                                 | <u> </u>                                                         | 37886                | BIFFONTAINE              | ECOLE ELEMENTAIRE PUBLIQUE ÉLÉMENTAIRE -<br>BIFFONTAINE (0880468F)   | E                  | Enseignant classe élémentaire                      | Sans spécialité           | 0                         | 1                                     |
|                                                 | 3                                                                | 37891                | BRUYERES                 | ECOLE ELEMENTAIRE PUBLIQUE JULES FERRY - BRUYÈRES<br>(0880483X)      | E                  | Enseignant classe élémentaire                      | Sans spécialité           | 1                         | 4                                     |
|                                                 | 4                                                                | 37910                | GIRECOURT SUR DURBION    | ECOLE PRIMAIRE PUBLIQUE PRIMAIRE -<br>GIRECOURT/DURBION (0880498N)   | E                  | Enseignant classe élémentaire                      | Sans spécialité           | 0                         | 1                                     |
|                                                 | 5                                                                | 37925                | GERBEPAL                 | ECOLE PRIMAIRE PUBLIQUE PRIMAIRE - GERBÉPAL<br>(0880530Y)            | E                  | Enseignant classe élémentaire                      | Sans spécialité           | 0                         | 1                                     |
|                                                 | é                                                                | 37928                | GRANGES AUMONTZEY        | ECOLE PRIMAIRE PUBLIQUE J. FERRY-CHARLEMAGNE -<br>GRANGES (0880532A) | E                  | Enseignant classe élémentaire                      | Sans spécialité           | 0                         | 5                                     |
|                                                 | Z                                                                | 38316                | CHENIMENIL               | ECOLE PRIMAIRE PUBLIQUE PRIMAIRE - CHENIMÉNIL<br>(0881159G)          | E                  | Enseignant classe élémentaire                      | Sans spécialité           | 0                         | 2                                     |
|                                                 | <u>8</u>                                                         | 38320                | LAVELINE DEVANT BRUYERES | ECOLE PRIMAIRE PUBLIQUE PRIMAIRE - LAVELINE-DVT-BRU.<br>(0881160H)   | E                  | Enseignant classe élémentaire                      | Sans spécialité           | 0                         | 1                                     |
|                                                 | 2                                                                | 38354                | CORCIEUX                 | ECOLE ELEMENTAIRE PUBLIQUE ÉLÉMENTAIRE - CORCIEUX<br>(0881261T)      | E                  | Enseignant classe élémentaire                      | Sans spécialité           | 0                         | 4                                     |
|                                                 | <u>10</u>                                                        | 38388                | LAVAL SUR VOLOGNE        | ECOLE PRIMAIRE PUBLIQUE PRIMAIRE - LAVAL/VOLOGNE<br>(0881329S)       | E                  | Enseignant classe élémentaire                      | Sans spécialité           | 0                         | 1                                     |

# Nouveauté 2023 : vous aurez la possibilité de générer la liste des postes choisis au format PDF

| n      | départementale                        | Nombre de postes du g                              | roupe                       |                           | 17<br>Nor                                                            |                     |                               |                           |                           |                              |
|--------|---------------------------------------|----------------------------------------------------|-----------------------------|---------------------------|----------------------------------------------------------------------|---------------------|-------------------------------|---------------------------|---------------------------|------------------------------|
| t      | Dossier                               | Groupe Moonne Oong                                 | atone                       |                           | INOII                                                                |                     |                               |                           |                           |                              |
|        | Postes mis au<br>mouvement            | Liste des postes dans l<br>Vous pouvez changer l'o | e groupe<br>rdre d'un poste | en cliquant sur son rang. |                                                                      |                     |                               |                           |                           |                              |
| ,<br>, | Demande de mutation                   |                                                    |                             |                           |                                                                      |                     |                               |                           |                           |                              |
|        | Éléments de<br>bonifications          |                                                    |                             |                           | 10 V 1-10 sur 17 14 (4 1 2 ) 1                                       |                     |                               | Générer la liste des p    | ostes du groupe au        | format PDF                   |
|        | Accusés de réception                  |                                                    |                             |                           |                                                                      |                     |                               |                           |                           | Nb de postes<br>susceptibles |
|        | Résultat de la demande<br>de mutation | Rang \$                                            | Numéro de<br>poste \$       | Commune \$                | Établissement \$                                                     | Type de<br>poste \$ | Nature de support 🗘           | Spécialité / Nb classes 🗘 | Nb de postes<br>vacants ≎ | d'être<br>vacants ≎          |
|        | Fiche de synthèse                     |                                                    |                             |                           | ECOLE PRIMATRE PUBLIQUE PRIMATRE CHAMP LE DUC                        |                     |                               |                           |                           |                              |
|        |                                       | 1                                                  | 37900                       | CHAMP LE DUC              | (0880486A)                                                           | E                   | Enseignant classe élémentaire | Sans spécialité           | 0                         | 1                            |
|        |                                       | 2                                                  | 37886                       | BIFFONTAINE               | ECOLE ELEMENTAIRE PUBLIQUE ÉLÉMENTAIRE -<br>BIFFONTAINE (0880468F)   | E                   | Enseignant classe élémentaire | Sans spécialité           | 0                         | 1                            |
|        |                                       | 3                                                  | 37891                       | BRUYERES                  | ECOLE ELEMENTAIRE PUBLIQUE JULES FERRY - BRUYÈRES<br>(0880483X)      | E                   | Enseignant classe élémentaire | Sans spécialité           | 1                         | 4                            |
|        |                                       | 4                                                  | 37910                       | GIRECOURT SUR DURBION     | ECOLE PRIMAIRE PUBLIQUE PRIMAIRE -<br>GIRECOURT/DURBION (0880498N)   | E                   | Enseignant classe élémentaire | Sans spécialité           | 0                         | 1                            |
|        |                                       | 5                                                  | 37925                       | GERBEPAL                  | ECOLE PRIMAIRE PUBLIQUE PRIMAIRE - GERBÉPAL<br>(0880530Y)            | E                   | Enseignant classe élémentaire | Sans spécialité           | 0                         | 1                            |
|        |                                       | <u>6</u>                                           | 37928                       | GRANGES AUMONTZEY         | ECOLE PRIMAIRE PUBLIQUE J. FERRY-CHARLEMAGNE -<br>GRANGES (0880532A) | Е                   | Enseignant classe élémentaire | Sans spécialité           | 0                         | 5                            |
|        |                                       | 2                                                  | 38316                       | CHENIMENIL                | ECOLE PRIMAIRE PUBLIQUE PRIMAIRE - CHENIMÉNIL<br>(0881159G)          | E                   | Enseignant classe élémentaire | Sans spécialité           | 0                         | 2                            |
|        |                                       | 8                                                  | 38320                       | LAVELINE DEVANT BRUYERES  | ECOLE PRIMAIRE PUBLIQUE PRIMAIRE - LAVELINE-DVT-BRU.<br>(0881160H)   | E                   | Enseignant classe élémentaire | Sans spécialité           | 0                         | 1                            |
|        |                                       | <u>9</u>                                           | 38354                       | CORCIEUX                  | ECOLE ELEMENTAIRE PUBLIQUE ÉLÉMENTAIRE - CORCIEUX (0881261T)         | E                   | Enseignant classe élémentaire | Sans spécialité           | 0                         | 4                            |
|        |                                       | <u>10</u>                                          | 38388                       | LAVAL SUR VOLOGNE         | ECOLE PRIMAIRE PUBLIQUE PRIMAIRE - LAVAL/VOLOGNE<br>(0881329S)       | E                   | Enseignant classe élémentaire | Sans spécialité           | 0                         | 1                            |
|        |                                       |                                                    |                             |                           | 10 v 1 - 10 sur 17 📧 << 12 🕨                                         |                     |                               | Générer la liste des pr   | ostes du groupe au        | format PDF                   |
|        |                                       |                                                    |                             |                           | Enregistrer l'ordre des postes du groupe                             | Retour à la lis     | te des voeux                  |                           |                           |                              |

# Lier une demande de vœu avec un autre enseignant du 1<sup>er</sup> degré dans votre département

#### Pour lier votre vœu, cliquez sur « lier votre demande »

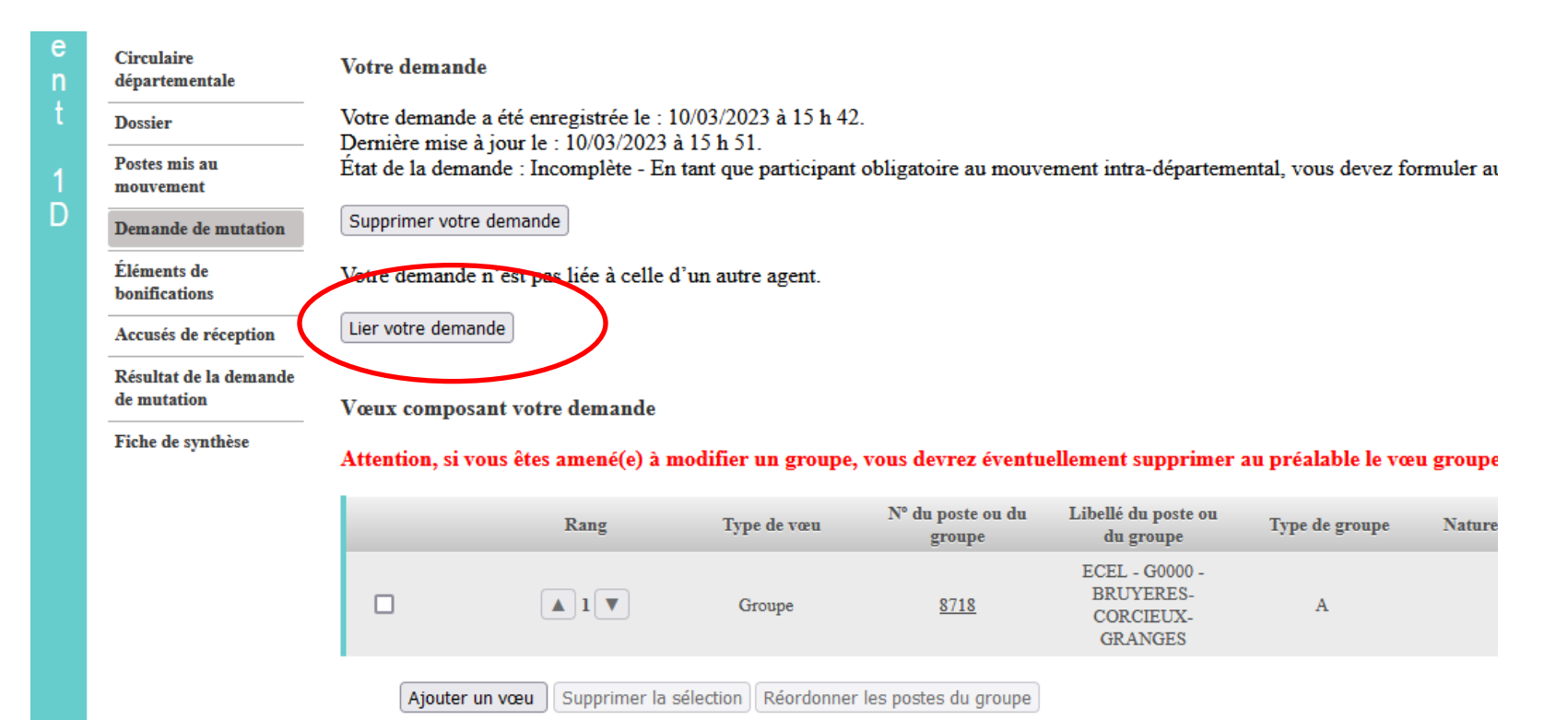

# Lier une demande de vœu avec un autre enseignant du 1<sup>er</sup> degré dans votre département

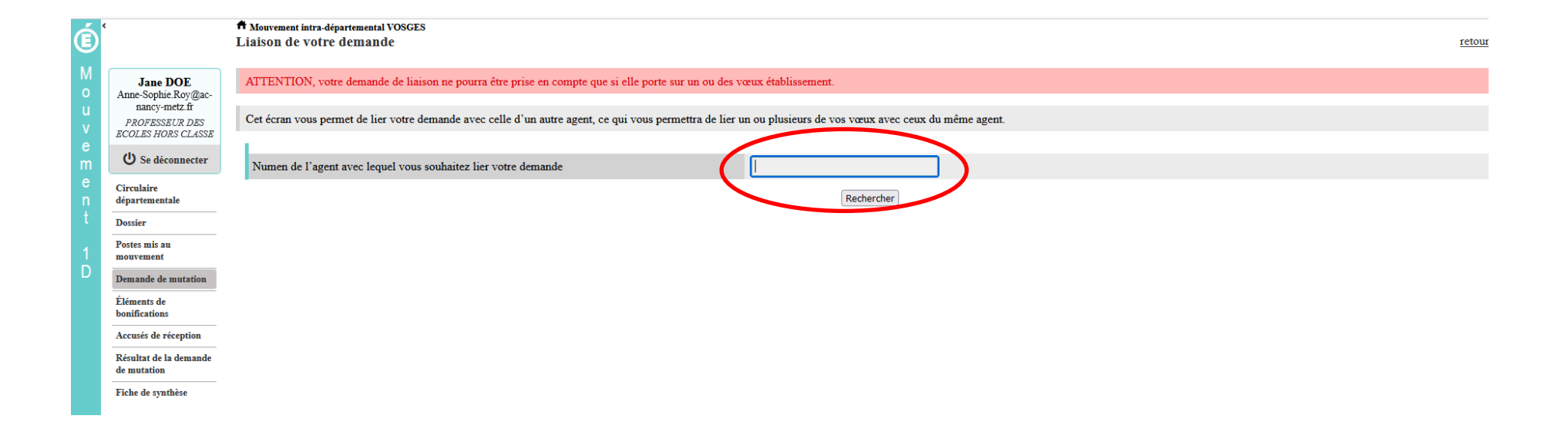

#### Saisie d'une demande de bonification

Une bonification permet notamment de demander des points au titre des situations suivantes :

- > Demande au titre du rapprochement de conjoint
- > Demande au titre de l'autorité parentale conjointe
- Demande au titre d'une situation de handicap

#### Saisie d'une demande de bonification

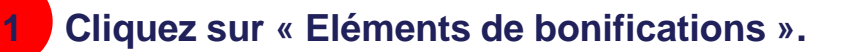

2

- Aller dans « Saisie de vos éléments de bonification »
- 3 Sélectionnez oui ou non dans « handicap sur avis du médecin de prévention ».

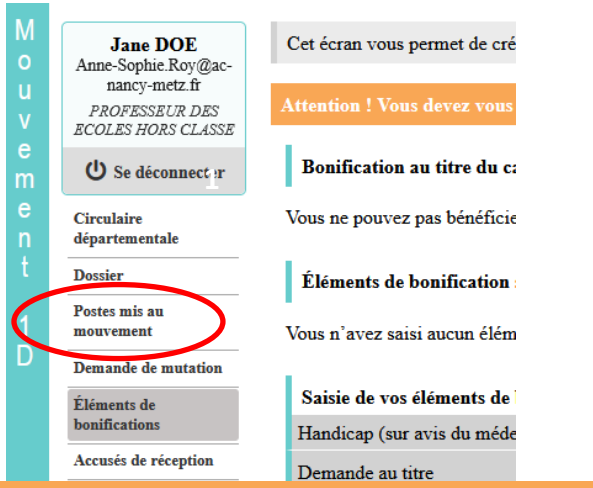

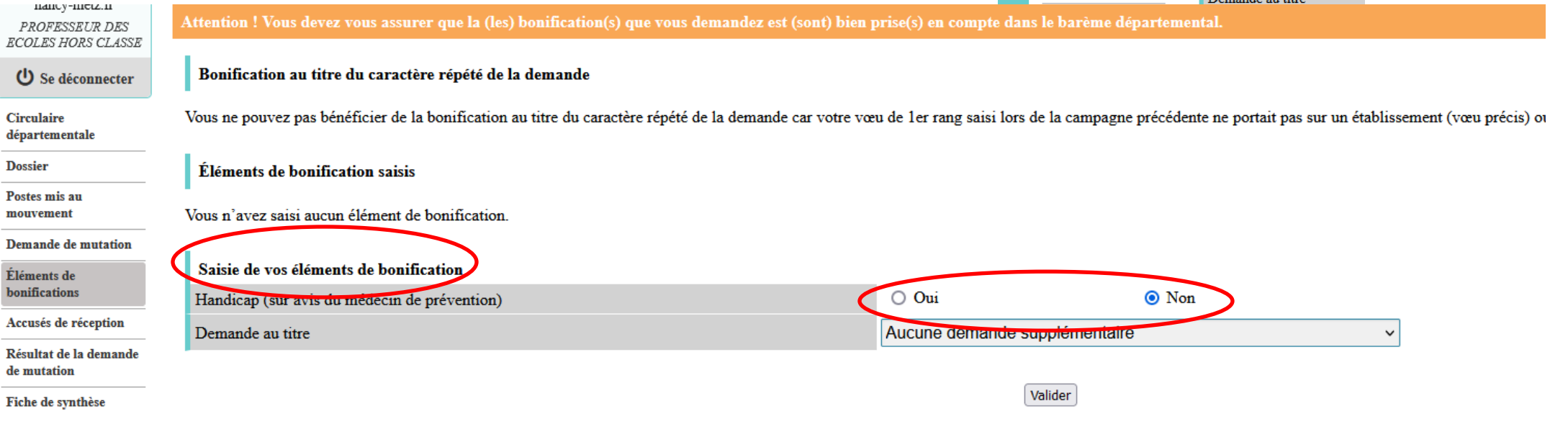

#### Saisie d'une demande de bonification

#### Sélectionnez votre demande au titre dans la liste déroulante

4

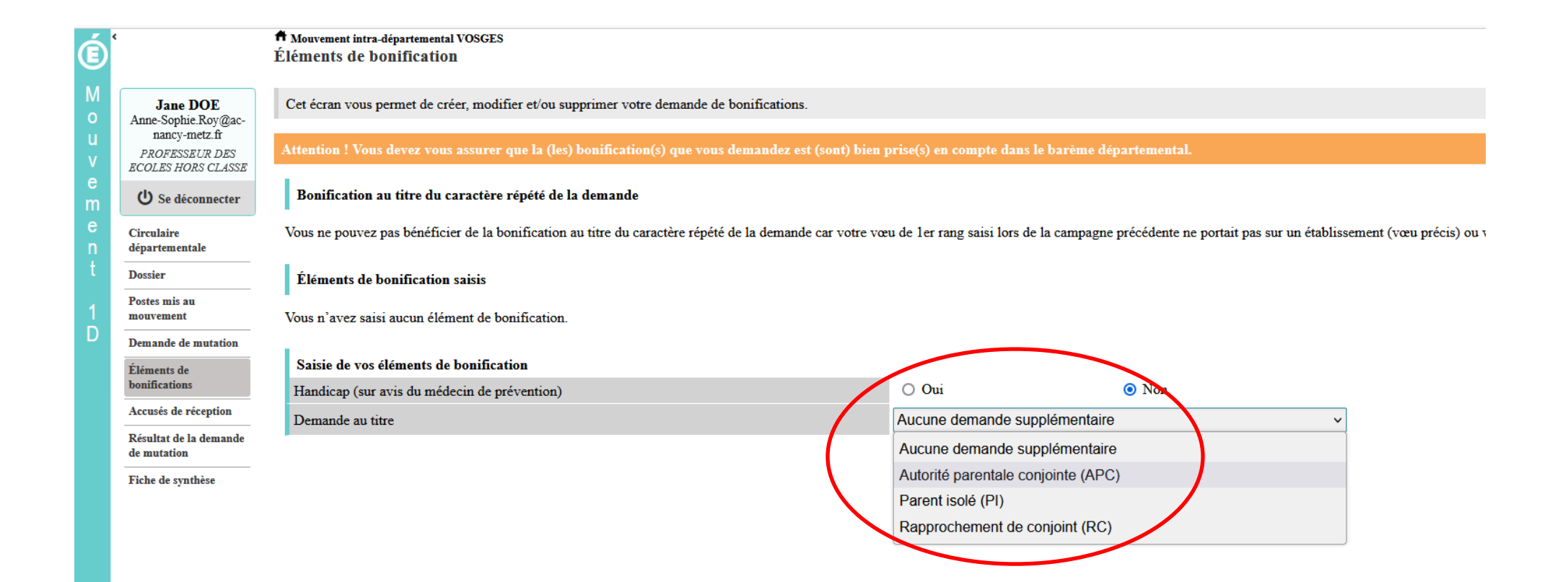

#### Sélection d'une commune d'exercice du conjoint

#### 5....Vous pouvez sélectionner ou saisir une information (commune, nombre d'enfants, années de séparation) selon la bonification demandée.

| á      |                                 | Mouvement intra-départemental VOSGES                                                                      | Choisir la commune            | (?                                                                  |
|--------|---------------------------------|----------------------------------------------------------------------------------------------------|-------------------------------|---------------------------------------------------------------------|
| Ð      |                                 | Éléments de bonification                                                                                  | 088002 - AHEVILLE             |                                                                     |
| М      |                                 |                                                                                                    | 088003 - AINGEVILLE           |                                                                     |
| 0      | Jane DOE<br>Anne-Sophie.Roy@ac- | Cet écran vous permet de créer, modifier et/ou supprimer votre demande de bonifications.                  | 088004 - AINVELLE             |                                                                     |
| u      | nancy-metz.fr                   | Attention ! Yous devez yous assurer que la (les) bonification(s) que yous demandez est (sont) bien p      | 088005 - ALLARMONT            |                                                                     |
| V      | ECOLES HORS CLASSE              |                                                                                                    | 088006 - AMBACOURT            |                                                                     |
| e<br>m | U Se déconnecter                | Bonification au titre du caractère répété de la demande                                                   | 088007 - AMEUVELLE            |                                                                     |
| e      | Circulain                       | Vana na navvaz nas hénéficies de la havification au tites du associées sénété de la domando assurates van | 088008 - ANGLEMONT            | ament (nom artais) au name p'anaz ana fait de nome l'amén dernière  |
| n      | départementale                  | vous ne pouvez pas benencier de la bonnication au titre du caractère repete de la demande car voire voe   | 088009 - ANOULD               | ement (væu precis) ou vous n'avez pas fait de væux i annee dermere. |
| t      | Dossier                         | Éléments de bonification saisis                                                                           | 088010 - AOUZE                |                                                                     |
| 1      | Postes mis au                   | Handicap (sur avis du médecin de prévention)                                                              | 088011 - ARCHES               |                                                                     |
|        | mouvement                       | Demande au titre<br>Commune d'exercice professionnel du conjoint                                          | 088012 - ARCHETTES            |                                                                     |
|        | Demande de mutation             | Nombre d'années scolaires de séparation effective au 01/09/2023                                           | 088013 - AROFFE               |                                                                     |
|        | Éléments de<br>bonifications    |                                                                                                    | 088014 - ARRENTES DE CORCIEUX |                                                                     |
|        | Accusés de réception            |                                                                                                    | 088015 - ATTIGNEVILLE         |                                                                     |
|        | Résultat de la demande          |                                                                                                    | 088016 - ATTIGNY              |                                                                     |
|        | de mutation                     |                                                                                                    | 088017 - AULNOIS              |                                                                     |
|        | Fiche de synthèse               | Modification de vos éléments de bonification                                                              | 088019 - AUTIGNY LA TOUR      |                                                                     |
|        |                                 | Handicap (sur avis du médecin de prévention)                                                              | 088020 - AUTREVILLE           |                                                                     |
|        |                                 | Demande au titre                                                                                          | 088021 - AUTREY               |                                                                     |
|        |                                 | Commune d'exercice professionnel du conjoint                                                              | 088006 - AMBACOURT            | ]                                                                   |
|        |                                 | Nombre d'années scolaires de separation effective au 01/09/2023                                           | 3                             | ]                                                                   |

Valider

# Une fois validée, vous avez accès au récapitulatif des informations saisies au titre de la demande de bonification

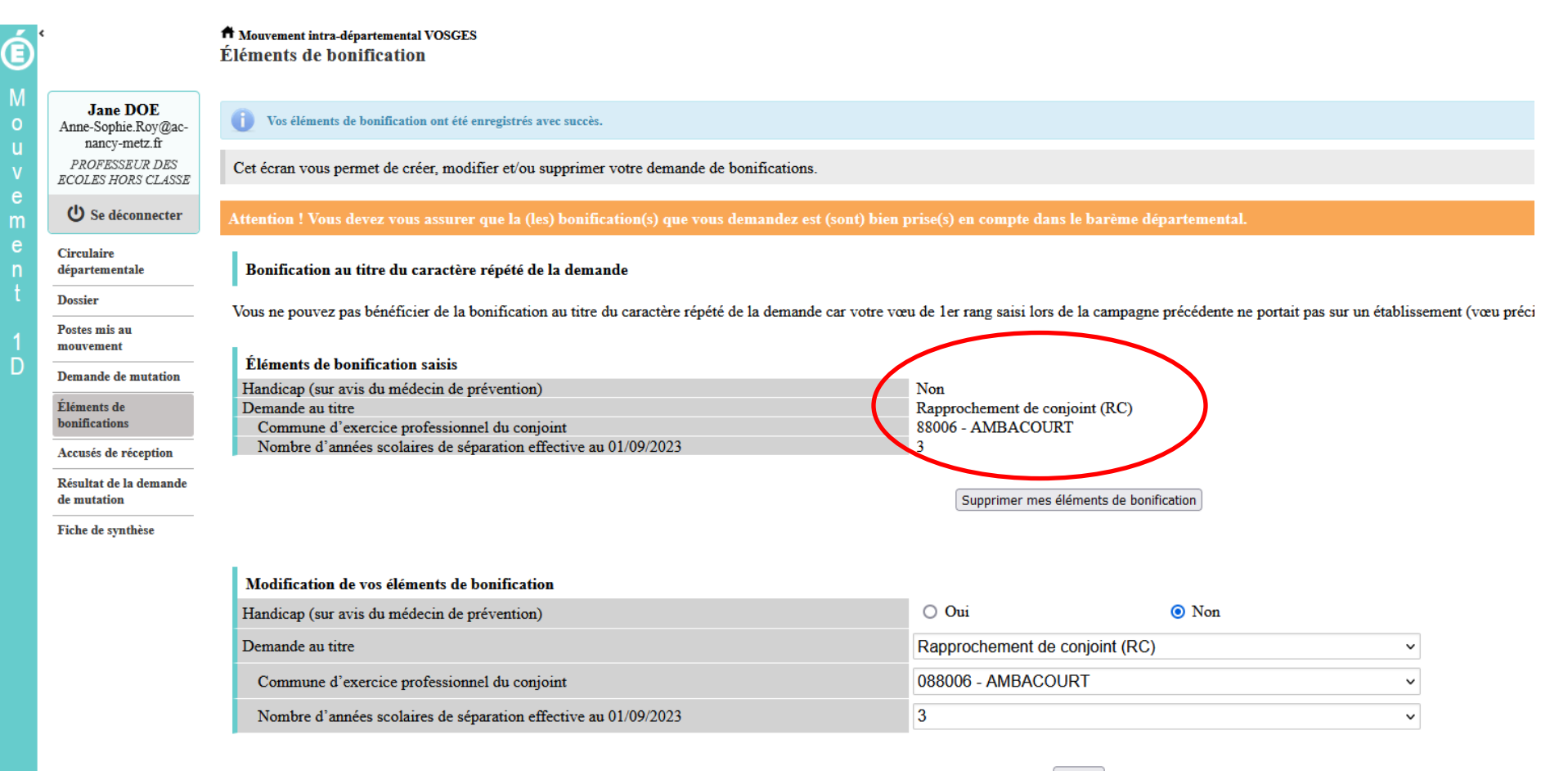

Valider

Coordonnées du service pôle 1<sup>ier</sup> degré :

Mail : <u>Ce.ia88-premier-degré@ac-nancy-metz.fr</u> Anne-Sophie ROY 03.29.64.80.30 (cheffe de pôle) Aline COLIN 03.29.64.80.34 (cheffe de bureau) Amélie MANGIN 03.29.64.80.33 (gestionnaire)